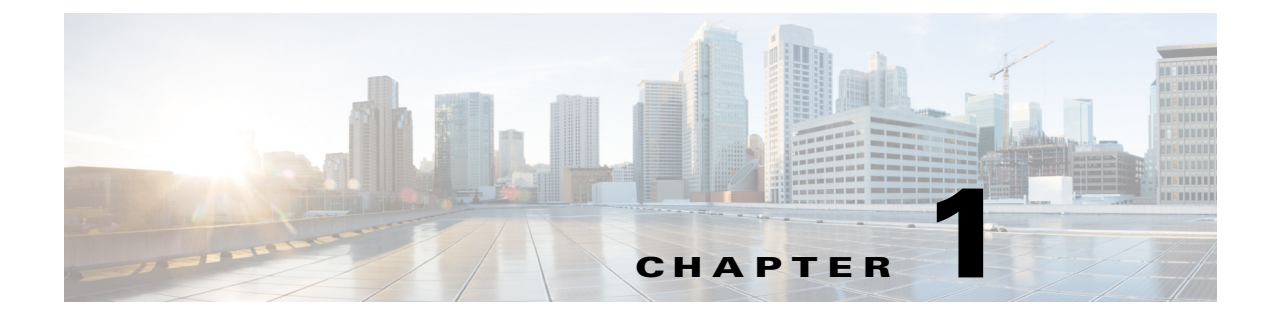

# Cisco 8510 ワイヤレス コントローラ Installation Guide

# このマニュアルについて

このガイドは、Cisco 8510 ワイヤレス コントローラのインストールと最小限の設定を支援するよう に設計されています。このマニュアルは、次の製品に適用されます。

- AIR-CT8510-K9 : Cisco 8510 ワイヤレス コントローラの AC バージョン
- AIR-CT85DC-K9 : Cisco 8510 ワイヤレス コントローラの DC バージョン

設置と電源投入が完了したら、次のマニュアルで追加情報を参照してください。

- ワイヤレス LAN コントローラ ソフトウェアの詳細については、 http://www.cisco.com/c/en/us/support/wireless/wireless-lan-controller-software/tsd-products-support-s eries-home.html を参照してください。
- Cisco 8500 シリーズ ワイヤレス LAN コントローラの詳細については、 http://www.cisco.com/c/en/us/support/wireless/8500-series-wireless-controllers/tsd-products-support-s eries-home.html を参照してください。

# Cisco 8510 ワイヤレス コントローラ

Cisco 8510 ワイヤレス コントローラは、大規模なサービス プロバイダーや大規模なキャンパス導入においてミッション クリティカルなワイヤレス ネットワーキングを実現する拡張性と柔軟性に 優れたプラットフォームです。

Cisco 8510 ワイヤレス コントローラは、最大 6,000 個のブランチのワイヤレス アクセス ポイント を管理可能です。IT マネージャはデータセンターから、最大 6,000 のアクセス ポイントおよび最大 64,000 クライアントの設定、管理、およびトラブルシューティングを行うことができます。Cisco 8510 ワイヤレス コントローラは、セキュアなゲスト アクセス、Payment Card Industry (PCI) コン プライアンスに対する違反者の検出、およびインブランチ (ローカルでスイッチされる) Wi-Fi 音 声およびビデオをサポートします。

Cisco 8510 ワイヤレス コントローラは、1 つのコントローラで中央集中型(ローカル モード)展開、FlexConnect モード展開、およびメッシュ展開を管理できます。

このインストレーション ガイドでは、Cisco 8510 ワイヤレス コントローラのセットアップに関す る情報と手順、およびコントローラのケーブル接続と設定に関する手順について説明します。診断 およびトラブルシューティング情報については、表 1-1 (P.1-22) および表 1-2 (P.1-27) の診断お よびトラブルシューティングの表を参照してください。

(注) Cisco 8510 ワイヤレス コントローラには、標準の AC バージョン (PID: AIR-CT8510-K9) と新し い DC バージョン (PID: AIR-CT85DC-K9) の 2 つのバージョンがあります。この 2 つの製品の 違いは、製品に付属する電源のみです。

#### 図 1-1 Cisco 8510 ワイヤレス コントローラ

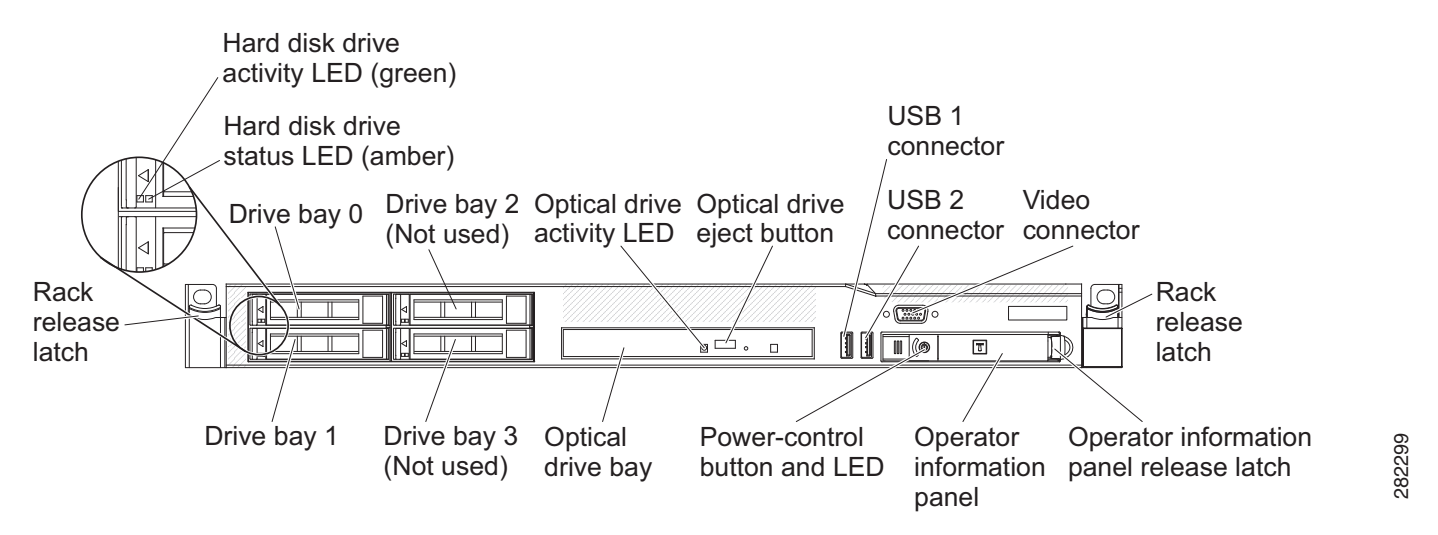

# Cisco 8510 ワイヤレス コントローラについて

ここでは、Cisco 8510 ワイヤレス コントローラで使用される機能とテクノロジーについて説明します。

## 統合管理モジュール

統合管理モジュール(IMM)は、サービスプロセッサの機能を組み合わせたものです。IMMは、 高度なサービスプロセッサ制御、モニタリング、およびアラート機能を提供します。環境条件がし きい値を超えた場合、またはシステムコンポーネントに障害が発生した場合、IMMはLEDを点灯 して問題の診断を助け、イベントログのエラーの記録および問題のアラートを行います。IMMは、 次の業界標準のインターフェイスを使用してリモートサーバ管理を提供します。

- 簡易ネットワーク管理プロトコル (SNMP) バージョン3
- Web ブラウザ

追加情報については、『Integrated Management Module User Guide』を参照してください。

## ライトパス診断

ライトパス診断は、問題を診断するのに役立つ LED を提供します。ライトパス診断の詳細については、「ライトパス診断パネル」(P.1-20)を参照してください。

# 準拠性および安全に関する情報

### FCC 安全基準

シスコの許可なしに装置を改造した場合、装置がクラスAのデジタル装置に対するFCC要件に準拠 しなくなることがあります。その場合、装置を使用するユーザの権利がFCC規制により制限される ことがあり、ラジオまたはテレビの通信に対するいかなる干渉もユーザ側の負担で矯正するように 求められることがあります。

この機器は、FCC 規定の Part 15 に基づくクラス A デジタル デバイスの制限に準拠していることが テストによって確認済みです。これらの制限は、商業環境で装置を使用したときに、干渉を防止す る適切な保護を規定しています。この装置は、無線周波エネルギーを生成、使用、または放射する 可能性があり、この装置のマニュアルに記載された指示に従って設置および使用しなかった場合、 ラジオおよびテレビの受信障害が起こることがあります。住宅地でこの装置を使用すると、干渉を 引き起こす可能性があります。その場合には、ユーザ側の負担で干渉防止措置を講じる必要があり ます。

干渉をなくすには、次の方法を試してください。

- 周囲温度が 50 ~ 95 °F (10 ~ 35 °C) であることを確認します。ラックまたは閉ざされた空間 に設置した場合の温度上昇を考慮に入れてください。
- 複数の Cisco 8510 ワイヤレス コントローラを機器ラックに設置する場合は、ラック内のすべての機器が安全に稼働可能な定格電源が使用されていることを確認してください。
- コントローラを設置する前に、完全にアースされていることを確認してください。

# 一般的な警告、規制準拠、および安全性に関する情報

表記法

ſ

誤って行うと危険が生じる可能性のある操作については、安全上の警告が記載されています。各警 告文に、警告を表す記号が記されています。特定の警告は、それらの警告が適用される項に記載さ れています。

警告「危険」の意味です。人身事故を予防するための注意事項が記述されています。装置の取り扱い作業 を行うときは、電気回路の危険性に注意し、一般的な事故防止策に留意してください。警告の各国語 版は、各注意事項の番号を基に、装置に付属の「Translated Safety Warnings」を参照してください。ス テートメント 1071 これらの注意事項を保管しておいてください。

注意

「要注意」の意味です。機器の損傷またはデータ損失を予防するための注意事項が記述されてい ます。

## 警告

次の警告は、一般的な警告で、マニュアル全体に適用されます。特定の警告は、それらの警告が適 用される項に記載されています。

バッテリが適正に交換されなかった場合、爆発の危険があります。交換用バッテリは元のバッテリと 同じものか、製造元が推奨する同等のタイプのものを使用してください。使用済みのバッテリは、製 造元が指示する方法に従って処分してください。ステートメント 1015

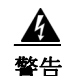

設置手順を読んでから、システムを電源に接続してください。ステートメント1004

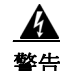

この装置の設置、交換、または保守は、訓練を受けた相応の資格のある人が行ってください。 ステートメント 1030

4 警告

本製品の最終処分は、各国のすべての法律および規制に従って行ってください。ステートメント 1040

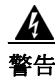

クラス1レーザー製品です。ステートメント1008

### 規制準拠と安全性に関する情報

(注)

Cisco 8510 ワイヤレス コントローラの翻訳版の安全上の注意事項については、付録 A を参照して ください。

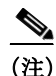

Cisco 8510 ワイヤレス コントローラの規制情報については、付録 B を参照してください。

# 必要なツールと情報

ここでは、コントローラの設置とセットアップに必要なハードウェアやその他の情報を示します。

## 必要なハードウェア

Electronics Industries Alliance (EIA) ラックに Cisco 8510 ワイヤレス コントローラを設置するには、次の機器が必要です。

1

- Cisco 8510 ワイヤレス コントローラ
- ネットワークケーブル
- EIA 標準ラック内の1 ラック ユニット (RU) の空きスペース

- 1 つまたは 2 つのシスコ SFP-10G-SR モジュールおよび対応する光ケーブル
- ラックマウントキット (Cisco 8510 ワイヤレス コントローラの付属品)
- シリアル コンソール ケーブル

AIR-CT85DC-K9 を設置するには、Cisco 8500 シリーズ ワイヤレス コントローラの DC バージョン、 12 AWG の銅ケーブルおよび適切な終端コネクタが必要です。詳細については、「コントローラの電源 投入」(P.1-41)を参照してください。

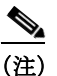

) この装置をネジ穴ラックに設置する場合は、ネジ穴ラックに合ったネジと、それらのネジに適したドライバまたはトルクスドライバを使用する必要があります。

### CLIコンソールの要件

コントローラ コンソールに接続するには、次の機器が必要です。

 ラップトップ、デスクトップ、またはパームトップ上の ANSI または VT-100 ターミナルエ ミュレータ アプリケーション

(注)

ſ

Cisco Prime Infrastructure とコントローラ リリース間のリリース別の互換性については、 http://www.cisco.com/c/en/us/support/wireless/8500-series-wireless-controllers/products-release-notes-list. html で最新の『Release Notes for Cisco 8500 Series Wireless Controller』を参照してください。

## システム設定パラメータ

次の初期設定パラメータをワイヤレス LAN またはネットワークの管理者から入手してください。

- システム (コントローラ)の名前。
- 管理ユーザ名とパスワード。
- サービスポートインターフェイスの IP アドレス コンフィギュレーション プロトコル (無しか、または DHCP)。
- 管理インターフェイス (DS ポートまたはネットワーク インターフェイス ポート) IP アドレス。

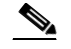

(注) サービス ポート インターフェイスと管理インターフェイスは異なるサブネットにある必要があります。

- 管理インターフェイスのネットマスクアドレス。
- 管理インターフェイスのデフォルトルータ IP アドレス。
- VLAN ID (管理インターフェイスが VLAN に割り当てられている場合。タグなし VLAN の場合は 0)。
- ディストリビューションシステムの物理ポート番号。背面パネルの10ギガビットイーサネットポート(SFP+10Gモジュール搭載)の場合は1~2。
- クライアントが IP アドレスを取得するためのデフォルト DHCP サーバの IP アドレス。
- 仮想ゲートウェイの IP アドレス(架空で未割り当ての IP アドレス、たとえば 1.1.1.1。すべての Cisco Wireless LAN Controller レイヤ 3 Security Manager と Mobility Manager で使用)。
- Cisco ワイヤレス LAN コントローラ モビリティ グループの名前(必要な場合)。

- WLAN1の802.11 ネットワーク名(SSID)。これは、アクセスポイントがコントローラに接続するときに使用するデフォルトSSIDになります。
- クライアントからスタティック IP アドレスを許可するかどうか。
  - Yes に設定すると使い勝手は良くなりますが、セキュリティは低下します(セッション がハイジャックされる可能性があります)。
  - Noに設定すると使い勝手は悪くなりますが、セキュリティが向上し、Windows XP デバイスに適しています。
- RADIUS サーバの IP アドレス、通信ポート、およびシークレット (RADIUS サーバを設定している場合)。
- このインストールの国番号。国番号の詳細については、『Cisco Wireless LAN Controller Configuration Guide』を参照してください。このガイドは、cisco.com から入手できます。
- 802.11a、802.11b、および 802.11g ネットワークのステータス (enabled または disabled)。
- 無線リソース管理 (RRM) のステータス (enabled または disabled)。
- IMM アクセスにスタティック IP アドレスを使用している場合は、統合管理モジュール (IMM)の IP アドレス。IMM は、サービス ポートとの共有ポート、または専用 IMM イーサ ネット ポートも使用できます。

# Cisco 8510 ワイヤレス コントローラの物理的な場所の選択

最大限の安全性と確実性を確保するため、次のガイドラインに従ってコントローラを取り付けてく ださい。

### 一般的な注意事項

怪我やコントローラの破損を防止するため、次の点に注意してください。

- 製品は、ラジエータ、ヒートレジスタ、ストーブ、アンプ、またはその他の熱を発する製品から離れた場所に配置してださい。
- 湿気の多い場所では、製品を使用しないでください。
- 製品の開口部から異物を入れないでください。
- 感電による怪我を防止するため、製品のラックを開けないでください。

### レーザーデバイス

レーザー デバイスは、コントローラの DVD 内に使用されています。お客様のサイトでの DVD の 使用法は定義されていません。

危険な放射線の被爆リスクを軽減するために、次に従ってください。

- レーザーデバイスのラックを開けようとしないでください。ユーザが保守できるコンポーネントは収納されていません。
- レーザーデバイスに対して、ここに指定されている以外の制御、調整、および手順を行わないでください。

1

レーザーデバイスを修理できるのは、シスコ認定のサービス技術者だけです。

### スペースおよびエアーフロー要件

EIA 規格のラックにコントローラを設置します。コントローラごとに1 ラック ユニットが必要です。 コントローラおよびすべてのケーブルに手が届くことを確認します。

- コントローラが、10/100/1000BASE-T/10G ポートに接続しているすべての装置から 328 フィート (100 m) 相当の距離の範囲内にあることを確認します。光ファイバケーブルの仕様については、 「ネットワークへの接続(ディストリビューション システム)」(P.1-49) を参照してください。
- 電源コードが、アースされている 110 または 220 VAC のコンセントに届くことを確認します。

コントローラの後ろ側にすべてのケーブルおよびコネクタが収まる十分なスペースがあることを確認します。

- ラックの前側に 63.5 cm (25 インチ) 以上の空間を確保します。
- ラックの後ろ側に76.2 cm (30 インチ)以上の空間を確保します。
- ラックの背面から、別のラックまたはラックの列の背面まで、121.9 cm (48 インチ) 以上の 空間を確保します。

注意

不十分な冷却や装置の損傷を防止するため、通気口を塞がないでください。

⚠ 注意

ラック内の縦の空きスペースを埋めるため、必ずブランクパネルを使用します。これにより、適切なエアーフローを確保できます。ブランクパネルなしでラックを使用すると、冷却が不十分になり、温熱損傷を引き起こすおそれがあります。

∕!∖ 注意

使用するラックを選択するときは、十分なエアーフローを確保し、装置の損傷を防ぐため、次の 要件に従ってください。(1)前面扉および背面扉:42U ラックの前面および背面に閉扉がある場 合は、十分なエアーフロー(通気に必要な64%の開放域に相当)を可能にするために5,350 sq.cm (830 平方インチ)の穴を上部から下部まで均等に配置する必要があります。(2)側面:設置した ラックコンポーネントとラックのサイドパネルの間は、7 cm (2.75 インチ)以上空けてください。

### 温度要件

ſ

装置が安全で正常に動作するように、通気がよく温度管理の行き届いた場所にシステムを設置また は配置してください。

装置をラックに設置した場合の温度上昇を考慮に入れて、動作温度が 10 ~ 35 ℃(50 ~ 95 °F)で あることを確認してください。

注意

他社製オプションを設置する場合は、装置の損傷を防止するために、次の点に注意してください。 (1) オプションの装置によって、コントローラのエアーフローを妨げたり、ラック内部の温度が 最大値を超えないようにしてください。(2) メーカーが定めた最大推奨周囲温度(TMRA)を超 えないようにしてください。

## 電力要件

この装置は、情報テクノロジー装置の設置について規定した、ご使用の地域の電気規格に従って資格のある電気技師が設置する必要があります。この装置は、NFPA 70、1999 Edition (National Electric Code)、および NFPA-75、1992 (Code for Protection of Electronic Computer/Data Processing Equipment)で規定されているシステム構成で動作するように設計されています。オプションの電気定格については、製品の定格ラベルまたはそのオプションに付属のユーザマニュアルを参照してください。

注意

コントローラを不安定な電源および一時的な停電から保護するために、規定の無停電電源装置 (UPS)を使用してください。UPSは、電源サージや電圧スパイクによって発生する損傷から ハードウェアを保護し、停電中でもシステムが動作を継続できるようにします。

複数のコントローラを設置するときは、安全にすべての装置に電力を供給するために追加の配電デバイス(PDU)を使用する必要がある場合があります。次のガイドラインに従ってください。

- 使用可能な AC 電源分岐回路間でコントローラの電力負荷を分散する必要があります。
- AC バージョンの AIR-CT8510-K9 を使用している場合は、システム全体の AC 電流負荷が分岐回路の AC 定格電流の 80 パーセントを超過しないように注意してください。
- この装置に共通の電源出力ストリップを使用しないでください。
- コントローラには別個の電気回路を用意します。

「電源への 8510 の DC バージョンの AIR-CT85DC-K9 の接続」(P.1-41) の手順に従って、DC 電源 に DC バージョンの AIR-CT85DC-K9 を接続します。

### Cisco 8510 ワイヤレス コントローラの電源

Cisco 8510 ワイヤレス コントローラには 2 つの電源が搭載されています。

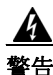

この装置には複数の電源装置接続が存在する場合があります。すべての接続を取り外し、装置の電源 を遮断する必要があります。ステートメント 1028

∕!\ 注意

コントローラに接続された外部電源が、電気定格ラベルに示されている電源のタイプと一致する ことを確認します。必要な電源の種類が不明な場合は、シスコ認定リセラーまたは現地の電力会 社にお問い合わせください。

バッテリ

コントローラには、過塩素酸塩が含まれているリアルタイム クロック バッテリまたはコイン セル バッテリが搭載されている可能性があり、カリフォルニア州でリサイクルまたは廃棄処分にすると きは特別な取り扱いが必要になる場合があります。

廃棄処分の情報については、次のリンクを参照してください。

http://www.dtsc.ca.gov/hazardouswaste/perchlorate

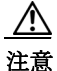

バッテリを一般の家庭ごみと一緒に廃棄しないでください。バッテリのリサイクルには、公共の 回収システムを使用してください。

### アース要件

コントローラは、正常な動作と安全を確保するため、適切にアースする必要があります。米国で は、NFPA 70、1999 Edition (National Electric Code)、Article 250 のほか、地域の建築基準法に従っ て装置を設置する必要があります。カナダでは、カナダ規格協会の CSA C22.1、Canadian Electrical Code に従って装置を設置する必要があります。その他のすべての国では、国際電気標準会議 (IEC) Code 364、Part 1 ~ 7 など、地域または国内の電気配線規制に従って装置を設置する必要が あります。

さらに、設置に使用する分岐配線やコンセントなどのすべての配電デバイスが、記載された、また は認証されたアースタイプデバイスであることを確認してください。同一電源に複数のシステムを 接続すると、高い漏れ電流が発生するため、シスコでは、建物の分岐回路に恒久的に配線されてい る PDU、または工業用プラグに配線される切り離し不可能なコードが装着された PDU を使用する ことを推奨しています。NEMA ロック式プラグや、IEC 60309 に準拠したプラグは、この目的に適 合していると見なされます。コントローラに共通の電源出力ストリップの使用は推奨されません。

## ラックに関する警告

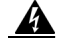

警告 ラックへのユニットの設置や、ラック内のユニットの保守作業を行う場合は、負傷事故を防ぐため、 システムが安定した状態で置かれていることを十分に確認してください。次のガイドラインは、安全 に作業を行ってもらうために用意してあります。(1) この装置は、ラックに1つだけの場合は、一番 下に搭載するようにしてください。(2) ラックに複数の装置を設置する場合は、最も重い装置を一番 下に設置して、下から順番に取り付けます。(3) ラックにスタビライザが付いている場合は、スタビ ライザを取り付けてから、ラックへの装置の設置やラック内の装置の保守を行ってください。ステート メント 1006

∕!∖ 注意

ラックを荷降ろしするときは、怪我や装置の破損を防止するため、2人以上で安全にパレットか らラックを降ろす必要があります。

∕!∖ 注意

ſ

破損防止のため、水分や過度の湿気がコントローラに入り込まないようにしてください。

## コントローラの開梱

次の手順に従って、Cisco 8510 ワイヤレス コントローラを開梱して運用の準備をします。

- ステップ1 梱包箱を開いて、中味を慎重に取り出します。
- ステップ2 梱包資材をすべて箱に戻して保管しておきます。
- ステップ3 「パッケージの内容」(P.1-10)に記載されているすべての品目が揃っていることを確認します。
- **ステップ4** 各品目に破損がないことを確認します。内容物が破損または不足している場合は、シスコの営業 担当者にご連絡ください。

## パッケージの内容

各コントローラ パッケージには次のアイテムが含まれています。

- Cisco 8510 ワイヤレス コントローラ
- ラックマウントキットX1
- 電源コード (AIR-CT8510-K9のみ) X2
- 10 Gb SFP+ カード用のコンソール ケーブル X1
- Cisco 8510 ワイヤレス コントローラの適合規格および安全に関する情報
- シスコ製品登録カードおよびシスコのドキュメンテーション フィードバック カード

# ラックへの Cisco 8510 ワイヤレス コントローラの設置

<u>▲</u> 警告

この装置の設置、交換、または保守は、訓練を受けた相応の資格のある人が行ってください。 ステートメント 1030

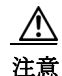

コントローラは重量があります(35 ポンド、15.9 kg)。

怪我や装置の破損を防止するため、次の点に注意してください。

- 資材の取り扱いについては、地域の職業安全衛生要件およびガイドラインに従ってください。
- 特にシステムがレールに固定されていない場合は、設置や取り外しの際にコントローラを持ち上げ、安定させるために手助けを受けることが推奨されます。
- コントローラのラックへの設置やラックからの取り外しは、慎重に行ってください。レール に固定されていないと、装置は不安定になります。
- 必ず、最も重い品目がラックの一番下になるように、ラックの設置を計画してください。最も重い品目を最初に設置して、下から順番に取り付けていきます。

コントローラには、四角穴ラック、丸穴ラック、またはネジ穴ラックに取り付けることのできる、 ユニバーサル ラック マウント キットが付属しています。交換用のユニバーサル ラック マウント キットは、シスコに発注できます。交換部品 PID は、AIR-SRVR-URMK= です。

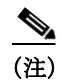

取り付けレールをラックに固定するためのネジ穴用のネジを用意する必要があります。ネジ穴用 のネジは、システムに付属していません。

## ユニバーサル ラック マウント キットを使用したラック キャビネットへ のコントローラの設置

安全性とケーブル接続の情報については、ラック キャビネットに付属のマニュアルを参照してく ださい。ラック キャビネットにコントローラを設置する前に、次のガイドラインを確認してくだ さい。

- ラックキャビネットに本装置を設置するには、2人以上が必要です。
- 室温が 35 ℃ (95 °F) より下であることを確認します。
- 通気孔をふさがないでください。通常、15 cm (6 インチ)のスペースで十分なエアーフロー を確保できます。
- ラックキャビネットに設置したコントローラの上部や下部のスペースを空けたままにしない でください。コントローラコンポーネントの破損を防止するため、必ずブランクフィラー パネルを取り付けて空いたスペースを覆い、適切に換気されるようにしてください。
- コントローラの設置には、穴あき型ドアの付いたラックキャビネットのみを使用してください。
- デバイスの設置は、ラックキャビネットの一番下から始めるように計画してください。
- 最も重いデバイスをラックキャビネットの一番下に設置してください。
- 一度に複数のデバイスをラックキャビネットの外側に張り出させないでください。
- 作業しやすいように、設置時はラックドアとサイドパネルを取り外してください。
- コントローラは、正しく接地されたコンセントに接続してください。
- ラックキャビネットに複数のデバイスを設置する場合は、電源コンセントの過負荷が発生しないようにしてください。
- コントローラは、次の要件を満たすラックに設置してください。
  - 前面の取り付けフランジから前面扉の内側までの奥行きが70mm(2.76インチ)以上。

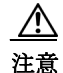

安全な方法で持ち上げてください。

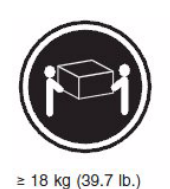

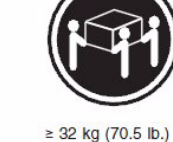

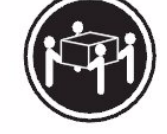

≥ 55 kg (121.2 lb.)

 $\underline{\wedge}$ 

注意

ſ

ラックに取り付けたデバイスの上に物を置かないでください。

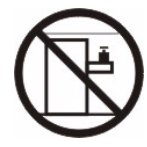

1

目が不足または破損している場合は、購入店にお問い合わせください。 (注) ·部の品目は、ラック取り付けキットではなく、コントローラに付属しています。 Slide rail Slide rail (left) (right) <u>ি</u> EIA latches 000 (2) Ø Cage bars (4) Clip nuts Front of rails 255172 (13)10-32 screws 12-24 screws M6 screws (13)(12) (13)6. (注) 四角穴のラックにケージバー、丸穴のラックにクリップナット、およびネジ穴のラックには各 自で用意するネジ、またはこのキットに付属のネジを使用してください。

ラック取り付けキットのスライド レールに輸送用取り付けネジが付いていた場合は、それらのネ

次の図は、コントローラをラック キャビネットに設置するために必要な品目を示しています。品

Cisco 8510 ワイヤレス コントローラ インストレーション ガイド

ジを外してから次の設置手順に取り掛かってください。

(注)

I

ステップ1 ラック内でコントローラの設置が可能な1Uスペースを選択します。丸穴または四角穴のラックの場合は、ラック前面の両側にある下方のUの中央の穴と一番下の穴(任意で上の穴)にケージバーまたはクリップナットを取り付けます。次に、ラック背面の両側にある下方のUの上側の穴と一番下の穴にケージバーまたはクリップナットを取り付けます。

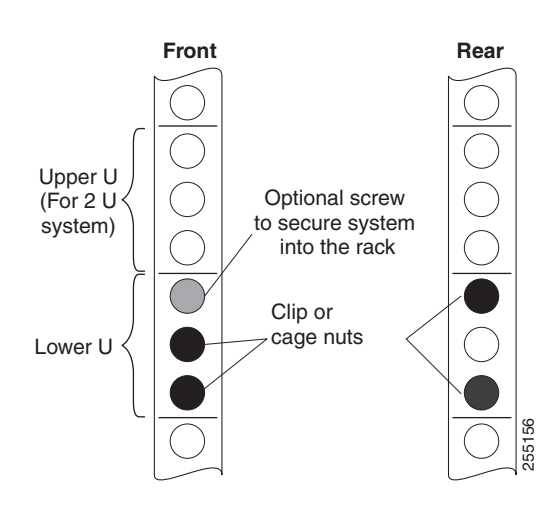

**ステップ2** ドライバを使用して、取り付けレールの内側の選択した穴にケージバーまたはクリップナット (ラックに応じて)を取り付けます。

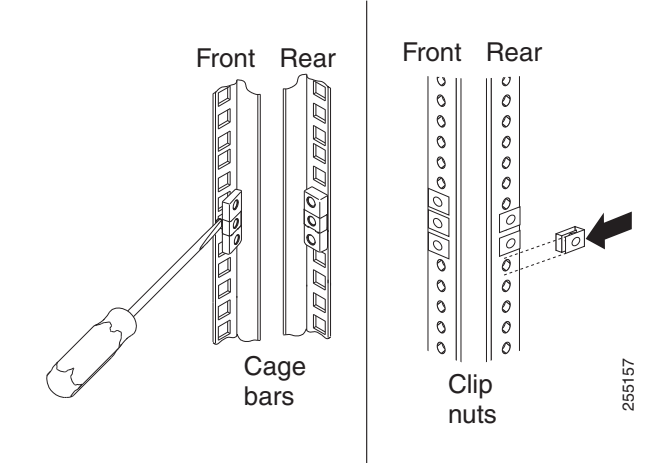

1

ステップ3 レールの奥行きは、17 インチ(432 mm)から 31.25 インチ(794 mm)まで調節できます。奥行 きを調節するには、支柱のナットを緩め、前面と背面のスライドレールフランジ間の距離と、 ラックキャビネットの前面と背面の EIA レール間の距離が一致するまでブラケットをスライド させます。さらに調節する必要がある場合は、ナットを取り外し、ブラケットを支柱(A、B、 C、および D)の適切なセットに移動させてから、ナットを再び取り付けて締めます。

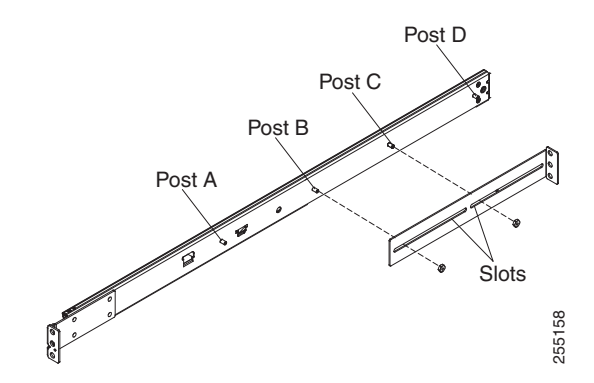

ステップ 4 支持ブラケットを取り外すには、ネジを外し(1)、スライドレールの背面からブラケットを取り 外します(2)。

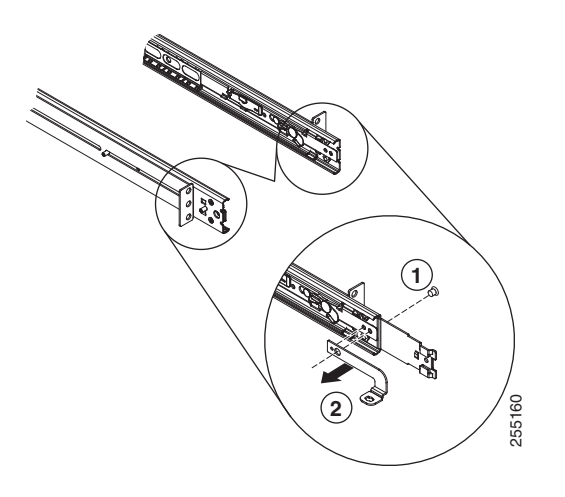

ステップ5 取り付けブラケットを取り外すには、ネジ(1)と(3)を外します。ブラケット(2)と(4)を スライドレールの後部から引き抜きます。

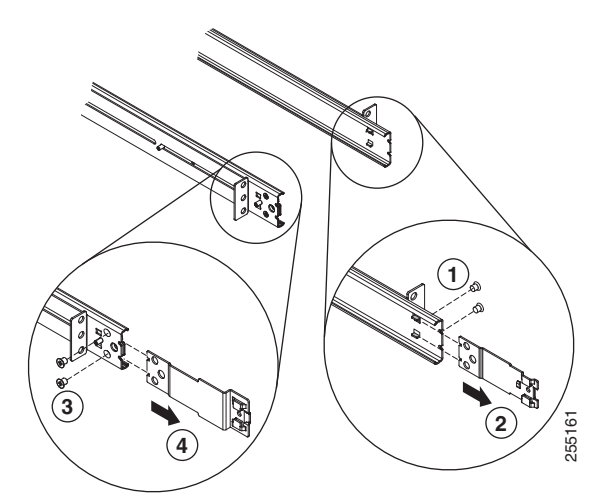

**ステップ6** 下方の U の下の穴にネジを取り付けて、スライド レールの前部と EIA ラッチをラック キャビ ネットの前面に接合します。次に、下方の U の中央の穴に別のネジを取り付けて、スライド レールの前部をラック キャビネットの前面に接合します。

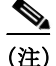

スライドをラックに固定するときは、ネジが付いており、フランジがわずかに動くことを確認してください。ステップ9で、ドライブを使用してネジを完全に締めます。

(注)

Γ

丸穴または四角穴(ネジ穴ではない)のあるラックにこのシステムを設置する場合は、前面取り 付けブラケットに 12 ~ 24 本のネジ(六角頭 M6 ネジではない)を使用します。

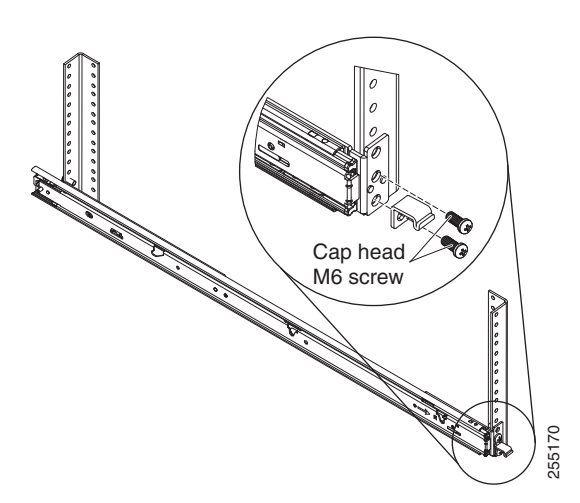

1

**ステップ 7** 下方の U の上の穴と下の穴で 2 本のネジを使用して、スライド レールの後部をラック キャビ ネットの背面に接合します。

ステップ3からステップ7までを繰り返して、残りのスライドレールをラックに取り付けます。

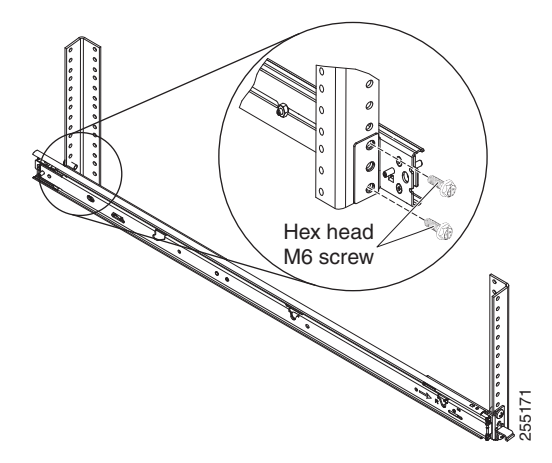

ステップ8 所定の位置にカチッとはまるまで、スライドレールを2回前方に引きます(1)。コントローラを 慎重に持ち上げてから、スライドレール上で所定の位置に合わせて傾け、コントローラの背面ネ イルヘッド(2)がスライドレールの背面スロット(3)とぴったり合うようにします。背面ネ イルヘッドが2つの背面スロットにはまるまでコントローラをスライドさせてから、残りのネイ ルヘッドがスライドレールの残りのスロットにはまるまでコントローラの前面をゆっくり下ろ します(4)。前部ラッチ(5)がネイルヘッド上をスライドすることを確認します。

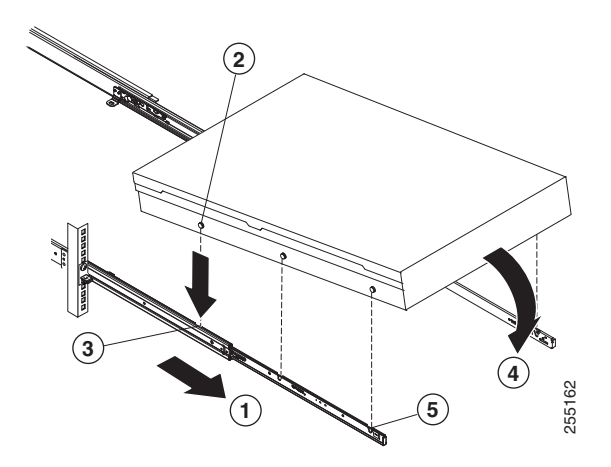

**ステップ9** スライドレール上にあるロックレバー(1)を上に動かし、コントローラ(2)をラックの奥へ、 カチッと所定の位置にはまるまで押し込みます。

> システムを2回押し引きして、適切にスライドすることを確認します。システムはできるだけラックの奥へ押し込みますが、ドライバでネジを扱えるようにしておきます。次に、ドライバでネジを 締めます。

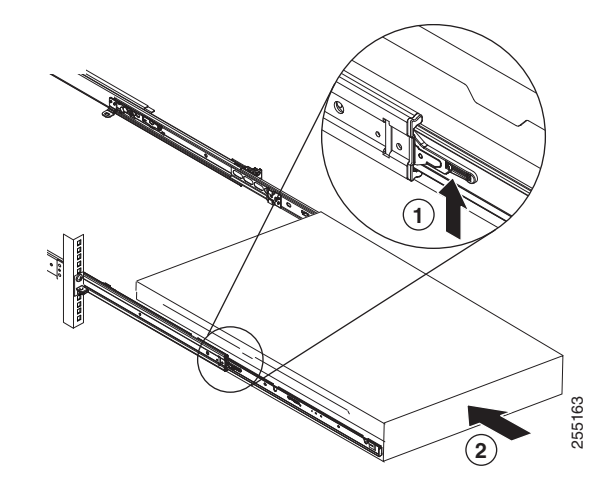

**ステップ 10** コントローラがカチッと所定の位置にはまるまで、ラックの奥へスライドさせます。コントロー ラをラックから引き出すには、リリース ラッチ (1) を押します。

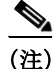

Γ

) ラック キャビネットを移動するときや、振動プローブのエリアにラック キャビネットを設置す る場合は、コントローラの前面にオプションの M6 ネジ(2) を挿入します。

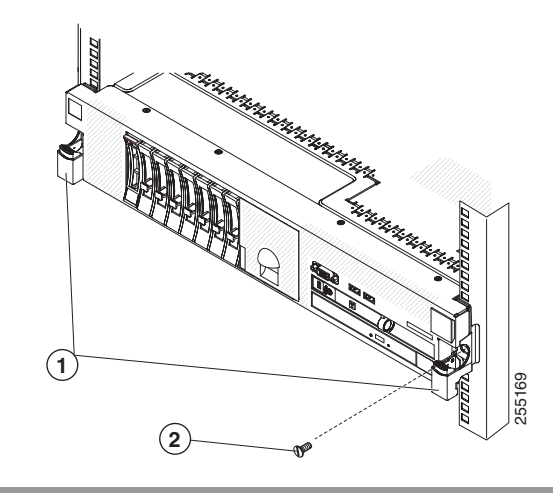

ラックからコントローラを取り外すには、これらの手順を逆に行っていきます。この情報は、今後 のために、コントローラのマニュアルと一緒に保管してください。

# 前面パネル

図 1-2 に、Cisco 8510 ワイヤレス コントローラの前面パネルのコントロール、発光ダイオード (LED)、およびコネクタを示します。

図 1-3 に、オペレータ情報パネルの詳細なビューを示します。

#### 図 1-2 Cisco 8510 ワイヤレス コントローラ の前面パネル

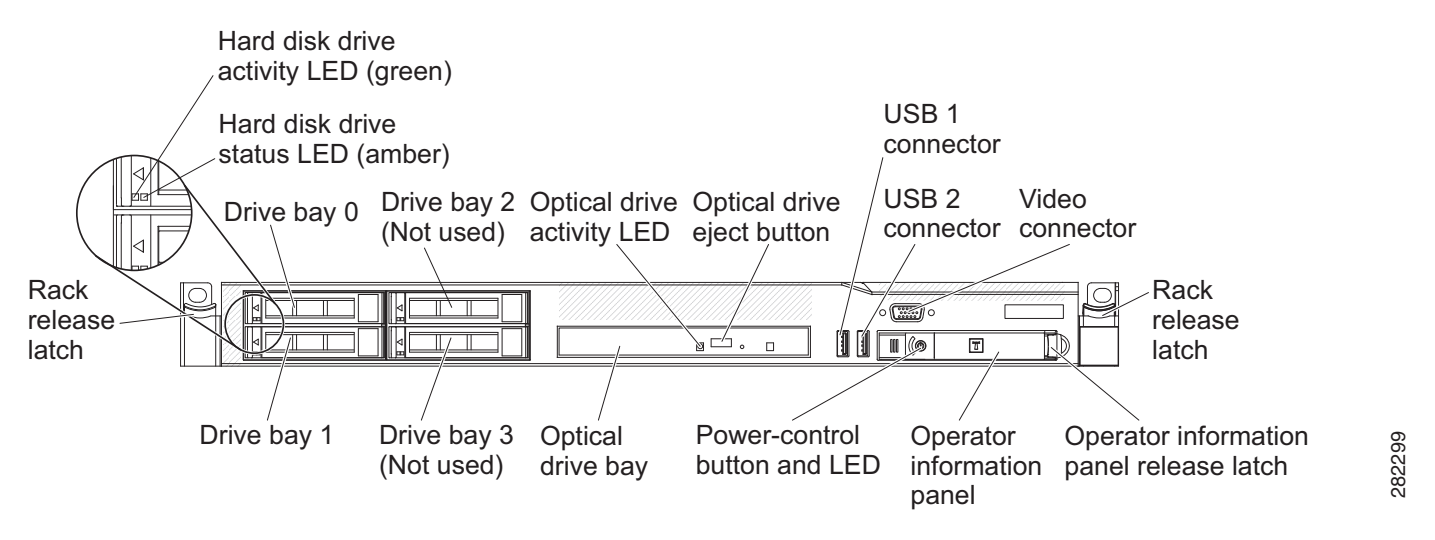

## 前面パネルのコンポーネント

- ラックリリースラッチ:コントローラをラックから取り外すには、コントローラの前端両側 にあるラッチを押します。
- ハードディスクドライブステータスLED: このLEDは、SASハードディスクドライブの ステータスを示すためのものです。このLEDが点灯しているときは、ドライブに障害が発生 していることを示しています。このLEDがゆっくり(1秒に1回)点滅しているときは、ド ライブが再構築中であることを示しています。このLEDがすばやく(1秒に3回)点滅して いるときは、コントローラがドライブを識別していることを示しています。
- ハードディスクドライブのアクティビティ LED: 各ホットスワップ ハードディスク ドライブにはアクティビティ LED があり、この LED が点滅しているときは、ドライブが使用中であることを示しています。
- 光ドライブイジェクトボタン: DVD ドライブから DVD または CD を取り出すには、このボ タンを押します。
- 光ドライブのアクティビティ LED: この LED が点灯しているときは、DVD ドライブが使用 中であることを示しています。
- オペレータ情報パネル:このパネルには、コントローラのステータスに関する情報を提供するコントロールと LED が含まれています。オペレータ情報パネルのコントロールと LED の詳細については、「オペレータ情報パネル」(P.1-19)を参照してください。

- オペレータ情報パネルリリースラッチ: ライトパス診断パネルを引き出し、ライトパス診断のLEDとボタンが見えるようにするには、青色のリリースラッチを左にスライドさせます。ライトパス診断の詳細については、「ライトパス診断パネル」(P.1-20)を参照してください。
- ビデオコネクタ:このコネクタにモニタを接続します。コントローラの前面および背面にあるビデオコネクタは、同時に使用できます。コントローラの設定と管理は、シリアルコンソール接続経由だけでサポートされます。直接コントローラに接続されたキーボードとモニタを使用するコントローラの設定と管理は、サポートされていません。

(注) 最大ビデオ解像度は1600 x 1200、75 Hz です。

USB コネクタ: USB マウスやキーボードなどの USB デバイスをこれらのいずれかのコネクタに接続します。通常運用では、この USB スロットが Cisco 8510 ワイヤレス コントローラによって使用されません。

## オペレータ情報パネル

ſ

図 1-3 に、オペレータ情報パネルにあるコントロールと LED の詳細なビューを示します。

#### 図 1-3 Cisco 8510 ワイヤレス コントローラ オペレータ情報パネルの拡大図

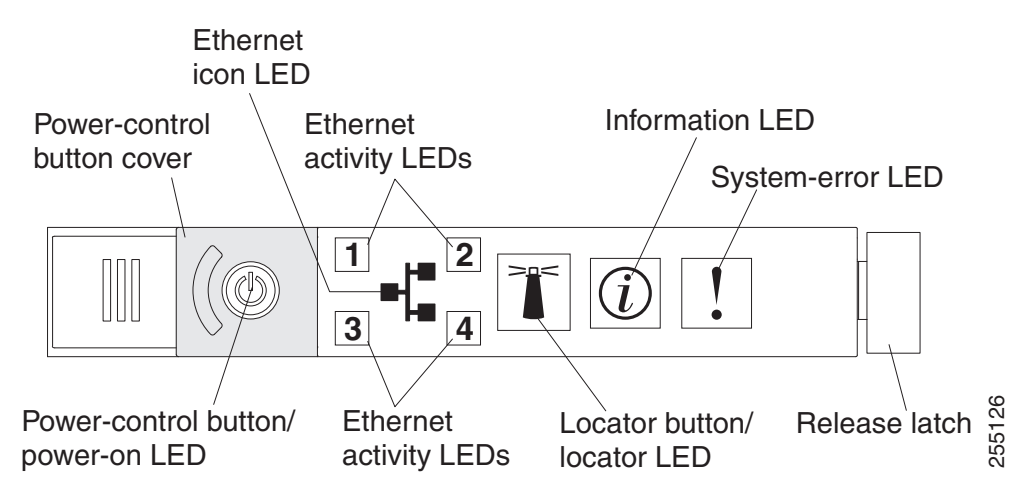

オペレータ情報パネル コンポーネント

- 電源制御ボタンおよび電源オン LED: コントローラを手動でオンやオフにしたり、省電力状態から起動したりするには、このボタンを押します。電源オン LED の状態は次のとおりです。
  - 消灯:電力が供給されていないか、電源装置または LED 自体に障害が発生しています。
  - 高速点滅(1秒に4回):コントローラはオフになっており、オンにする準備が整っていません。電源制御ボタンはディセーブルになります。この状態は、約20~40秒間続きます。
  - 低速点滅(1秒に1回):コントローラはオフになっており、オンにする準備が整っています。電源制御ボタンを押すと、コントローラがオンになります。
  - 点灯:コントローラはオンです。
  - 徐々に退色する点滅:コントローラは省電力状態にあります。コントローラを復帰させるには、電源制御ボタンを押すか、IMM Web インターフェイスを使用します。IMM Web インターフェイスにログインする方法については、『Integrated Management Module User's Guide』を参照してください。
- イーサネットアクティビティ LED: これらの LED のいずれかが点灯しているときは、コントローラが、その LED に対応するイーサネット ポートに接続されたイーサネット LAN との間で信号を送信または受信していることを示しています。
- システムロケータボタン/LED:他のサーバ間でコントローラの位置を視覚的に特定するには、このブルーのLEDを使用します。このLEDは、存在検出ボタンとしても使用されます。このLEDは、IMMによって制御されます。システムロケータボタンを押すと、LEDが点滅し、ボタンを再び押してオフにするまで点滅し続けます。他のサーバ間でコントローラの位置を視覚的に特定するには、ロケータボタンを押します。
- システム情報 LED: このオレンジの LED が点灯しているときは、非クリティカル イベント が発生していることを示しています。IMM は、問題の診断および修正に使用できます。
- システムエラー LED: このオレンジの LED が点灯しているときは、システム エラーが発生していることを示しています。システムエラー LED は、コントローラの背面にもあります。オペレータ情報パネルの上にあるライトパス診断パネルの LED の点灯は、エラーの特定にも役立ちます。この LED は、IMM によって制御されます。

### ライト パス診断パネル

ライト パス診断パネルは、オペレータ情報パネルの上部にあります(図 1-4 を参照)。ライト パス 診断パネルの LED の追加情報については、表 1-1 を参照してください。

ライト パス診断パネルを利用するには、オペレータ情報パネルの青色のリリース ボタンを左にス ライドさせます。オペレータ パネルのヒンジがシャーシから外れるまで、装置を前方に引き出し ます。その後、ライト パス診断パネル情報が見えるように、装置を引き下げます。

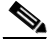

(注) コントローラからライトパス診断パネルを引き出し、LEDまたはチェックポイントコードを確認する際は、コントローラの外側にライトパス診断パネルを引き出したままでコントローラを稼働させないでください。パネルをコントローラの外側に出しておく時間は短めにしてください。コントローラが適切に冷却されるように稼働しているときは、ライトパス診断パネルをコントローラ内に留めておく必要があります。

1

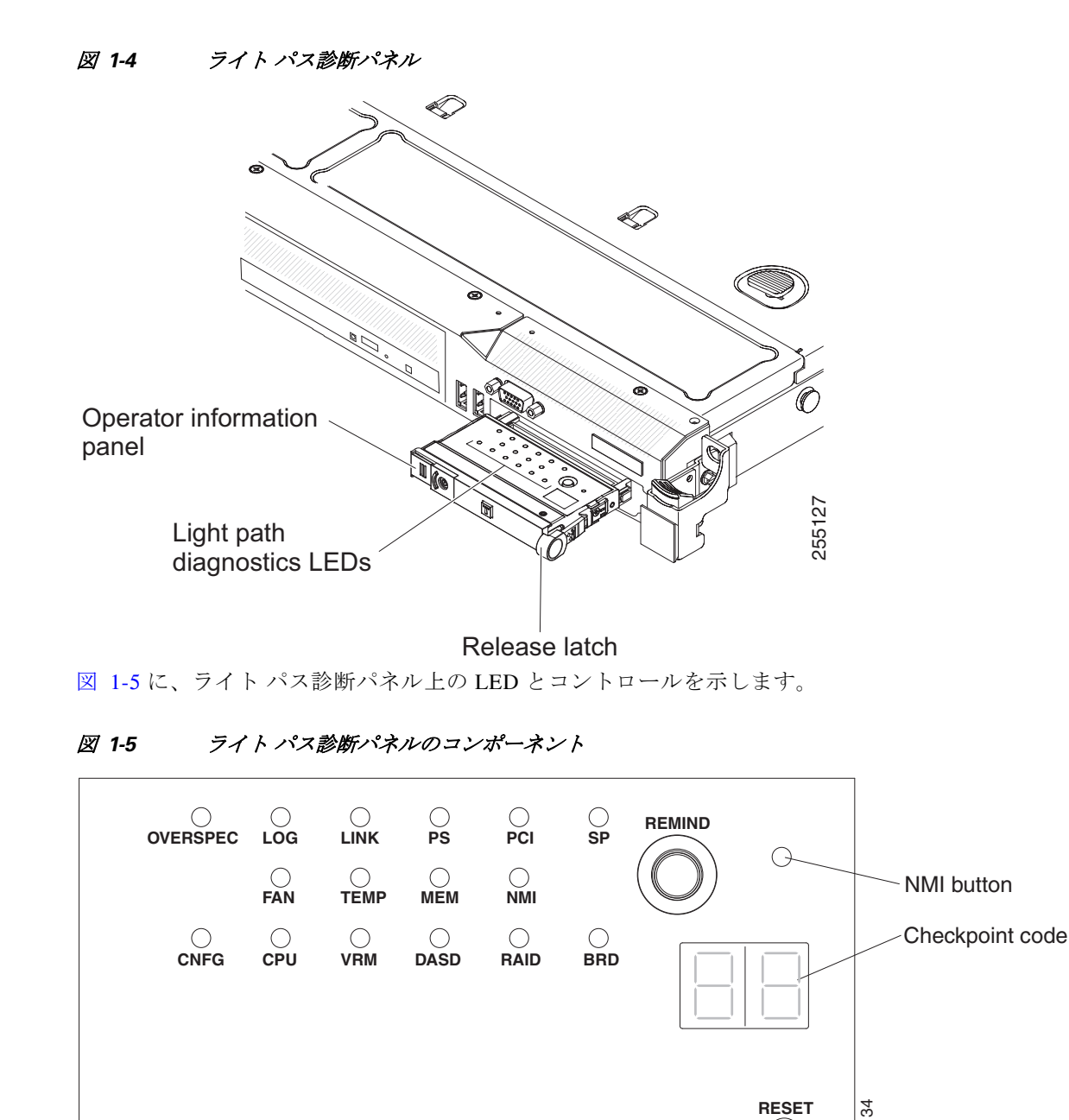

ライトパス診断パネルのコンポーネント

Γ

Light Path Diagnostics

 REMIND ボタン:このボタンを押すと、前面パネルのシステムエラー LED がリマインド モードになります。リマインドモードでは、問題が修正されるか、コントローラが再起動さ れるか、新しい問題が発生するまで、システムエラー LED が2秒に1回点滅します。

システムエラー LED インジケータをリマインド モードにすることにより、最後の障害を認 識しているものの、問題を修正するための処置をすぐには取らないことを確認します。リマ インド機能は IMM によって制御されます。

2551

 $(\bigcirc)$ 

1

- NMI ボタン:このボタンは、マイクロプロセッサに対するマスク不能割り込みを実施するために使用します。現在、このボタンは Cisco 8510 ワイヤレス コントローラによって使用されていません。このボタンは、Cisco TAC 担当者から指示があった場合のみ押してください。
- チェックポイントコードディスプレイ:このディスプレイには、ブートブロックおよび POST時にシステムが停止したポイントを示すチェックポイントコードが表示されます。 チェックポイントコードは、UEFIによって作成されたバイト値またはワード値です。この ディスプレイには、エラーコードも、コンポーネントの交換の提案も表示されません。
- RESET ボタン:このボタンを押すと、コントローラをリセットし、電源投入時自己診断テスト(POST)を実行できます。ボタンを押すには、ペンまたはまっすぐに伸ばしたペーパークリップの端を使用しなければならない場合があります。RESET ボタンは、ライトパス診断パネルの右下隅にあります。

#### 表 1-1 ライト パス診断パネルの LED

#### 問題が解決されるまで、アクション列に示されている順番のとおりに、提案されるアクション を実行してください。

| LED                            | 説明                                                                                  | Action                                                                                             |
|--------------------------------|-------------------------------------------------------------------------------------|----------------------------------------------------------------------------------------------------|
| なし。ただし、<br>システムエラー<br>LED が点灯。 | エラーが発生していますが、<br>特定できません。エラーはパ<br>スで表示されません。                                        | Cisco TAC に連絡して、サポートを受けて<br>ください。                                                                  |
| OVER SPEC                      | 電源が、最大定格よりも多く<br>の電力を使用しています。                                                       | Cisco TAC に連絡して、サポートを受けて<br>ください。                                                                  |
| LOG                            | エラーが発生しました。                                                                         | IMM のシステム イベント ログおよびシステ<br>ムエラー ログでエラーに関する情報を確認し<br>てから、次の手順を決定します。必要に応じ<br>て、Cisco TAC に連絡してください。 |
| LINK                           | 予備。                                                                                 |                                                                                                    |
| PS                             | 電源装置1または2に障害が発<br>生しました。                                                            | <ol> <li>点灯しているオレンジの LED に対応<br/>する電源装置をチェックしてください<br/>(「電源装置 LED」(P.1-27)を参照)。</li> </ol>         |
|                                |                                                                                     | 2. 電源装置が正しく取り付けられている<br>ことを確認してください。                                                               |
|                                |                                                                                     | 3. 障害の発生した電源装置を特定するに<br>は、いずれかの電源装置を取り外します。                                                        |
|                                |                                                                                     | 4. 障害の発生した電源装置を交換してく<br>ださい。                                                                       |
| PCI                            | PCI バスまたはシステム ボー<br>ド上でエラーが発生しました。<br>エラーの発生している PCI ス<br>ロットの横で、別の LED も点<br>灯します。 | Cisco TAC に連絡して、サポートを受けて<br>ください。                                                                  |
| SP                             | サービス プロセッサ エラーが<br>検出されました。                                                         | <ol> <li>システムをシャットダウンし、コント<br/>ローラから電源コードを外します。そ<br/>の後、コントローラを電源に接続しな<br/>おし、再起動します。</li> </ol>   |
|                                |                                                                                     | 2. 問題が解決しない場合は、Cisco TAC に<br>連絡してサポートを受けてください。                                                    |

ſ

#### 表 1-1 ライト パス診断パネルの LED (続き)

問題が解決されるまで、アクション列に示されている順番のとおりに、提案されるアクション を実行してください。

| LED  | 説明                                                                                                    | Action                                                                                                    |
|------|----------------------------------------------------------------------------------------------------|----------------------------------------------------------------------------------------------------|
| FAN  | ファンに障害が発生したか、動<br>作が遅すぎるか、または取り外<br>されています。TEMP LED も点<br>灯する場合があります。                                                           | Cisco 8510 ワイヤレス コントローラの交換<br>や支援が必要な場合は、Cisco TAC にお問<br>い合わせください。                                                         |
| ТЕМР | システム温度がしきい値レベ<br>ルを超えています。ファンの<br>故障によって、TEMP LED が<br>点灯する場合があります。                                                             | Cisco TAC に連絡して、サポートを受けて<br>ください。                                                                                           |
| MEM  | MEM LED のみが点灯している<br>ときは、メモリ エラーが発生<br>しています。MEM LED と<br>CNFG LED が点灯していると<br>きは、メモリ構成が無効であ<br>るか、PCI オプション ROM が<br>リソース不足です。 | Cisco TAC に連絡して、サポートを受けて<br>ください。                                                                                           |
| NMI  | マスク不能割り込みが発生し<br>たか、NMI ボタンが押されま<br>した。                                                                                         | エラーの情報については、システムエラー<br>ログをチェックしてください。<br>さらにサポートが必要な場合は、Cisco<br>TAC にお問い合わせください。                                           |
| CNFG | ハードウェア構成エラーが発<br>生しました。                                                                                                    | Cisco TAC に連絡して、サポートを受けて<br>ください。                                                                                           |
| CPU  | マイクロプロセッサ構成が無<br>効であるか、マイクロプロセッ<br>サに障害が発生しました(CPU<br>LED と CNFG LED の両方が点<br>灯する場合があります)。                                      | Cisco TAC に連絡して、サポートを受けて<br>ください。                                                                                           |
| VRM  | 予備。                                                                                                    |                                                                                                    |
| DASD | ハード ディスク ドライブに障<br>害が発生したか、欠落してい<br>ます。                                                                                         | <ol> <li>ステータス LED が点灯しているドライ<br/>ブに対応するハードディスクドライブ<br/>上の LED を確認して、ハードディスク<br/>ドライブを装着しなおします。</li> </ol>                  |
|      |                                                                                                    | <ol> <li>ドライブを装着しなおしても問題が解<br/>決しない場合は、障害のあるハード<br/>ディスクドライブを交換する必要があ<br/>ります。Cisco TAC に連絡して、サ<br/>ポートを受けてください。</li> </ol> |
| RAID | 予備。                                                                                                    |                                                                                                    |
| BRD  | システム ボード上でエラーが<br>発生しました。                                                                                                    | Cisco TAC に連絡して、サポートを受けて<br>ください。                                                                                           |

# 背面パネル

図 1-6 に、Cisco 8510 ワイヤレス コントローラの背面パネルのコネクタを示します。
 図 1-7 に、Cisco 8510 ワイヤレス コントローラの背面パネルの LED を示します。

#### 図 1-6 Cisco 8510 ワイヤレス コントローラの背面パネル

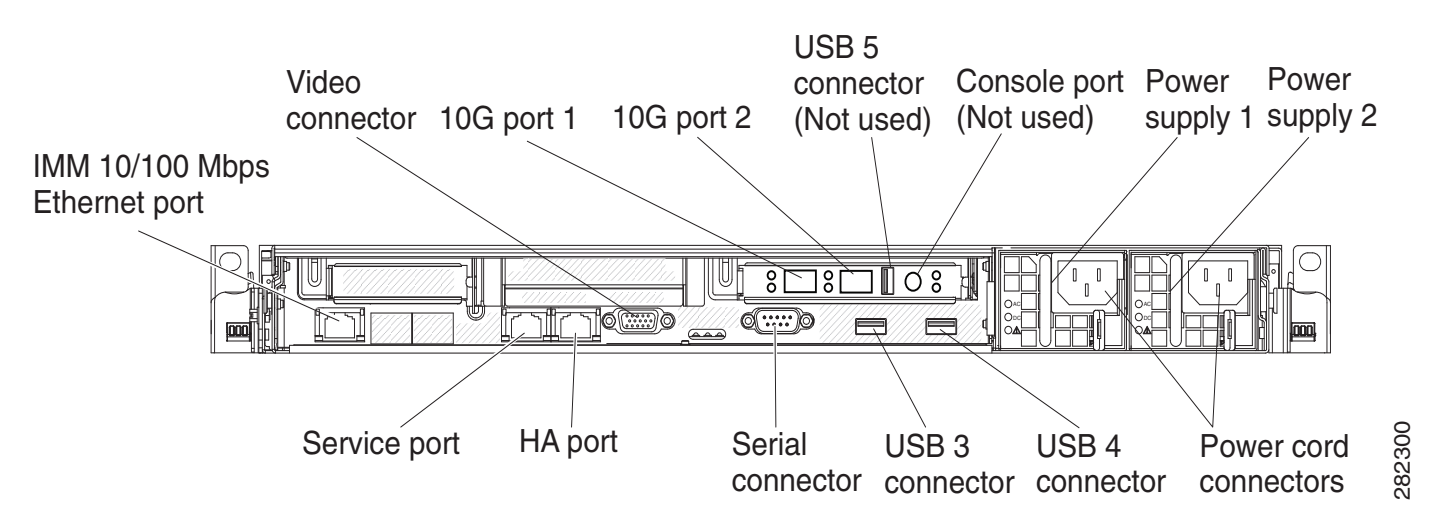

## 背面パネルのコンポーネント

- 10G ポート:ネットワークへのコントローラの接続に、これらのコネクタを使用します。
   10G コネクタは、10 Gb SFP+ トランシーバのインターフェイスを提供します。サービス ポート コネクタを使用すると、ネットワークは、単一のネットワーク ケーブルを介して IMM と共有できます。IMM の設定に関する補足を参照し、詳細にアクセスしてください。
- 電源コネクタ:このコネクタに電源コードを接続します。

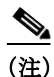

電源装置1は、デフォルト/プライマリ電源です。電源装置1が故障した場合は、ただちに交換が 必要です。

- (注) DC 電源 8510 コントローラには、国ごとに特有の電源コードが一切付属されていません。これらの DC 電源装置の場合は、12G 線(ユーザ支給)を使用し、DC 電源に接続します。
  - ビデオコネクタ:このコネクタにモニタを接続します。コントローラの前面および背面にあるビデオコネクタは、同時に使用できます。

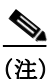

- 最大ビデオ解像度は1600 x 1200、75 Hz です。
  - シリアルコネクタ:シリアルコンソールケーブルをこのコネクタに接続します。
  - USB コネクタ: USB マウスやキーボードなどの USB デバイスをこれらのいずれかのコネク タに接続します。通常運用では、これらの USB スロットが Cisco 8510 ワイヤレス コントロー ラによって使用されません。

- コンソールポート:このコンソールポートは、カスタマーの使用向けではありません。これは、デバッグのために Cisco TAC によって使用されます。コントローラに付属のコンソールケーブルを廃棄しないでください。
- IMM 10/100 Mbps イーサネットポート:専用管理ネットワークを使用してコントローラを管理するには、このポートを使用します。このコネクタを使用する場合、IMM に運用中ネットワークから直接アクセスできません。専用管理ネットワークは、運用中ネットワークからの管理ネットワークのトラフィックを物理的に分離することで、追加のセキュリティを提供します。専用システムの管理ネットワークまたは共有ネットワークを使用するように設定するために、コントローラに付属の immconfig スクリプトを使用できます。

図 1-7 に、コントローラの背面にある LED を示します。

### 図 1-7 Cisco 8510 ワイヤレス コントローラの背面パネルの LED

ſ

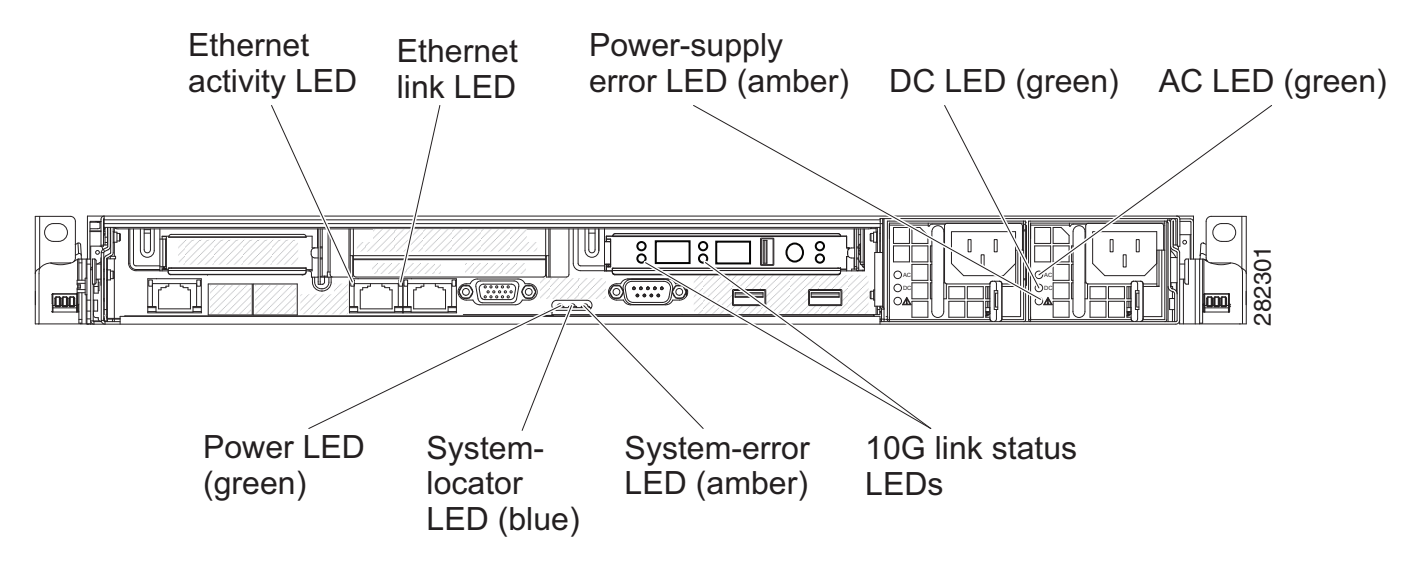

図 1-8 に、DC 電源装置の LED の詳細を示します。このイメージは AIR-CT85DC-K9 モデルだけに 適用されます。

#### 図 1-8 Cisco 8510 ワイヤレス コントローラの DC 電源 LED (AIR-CT85DC-K9)

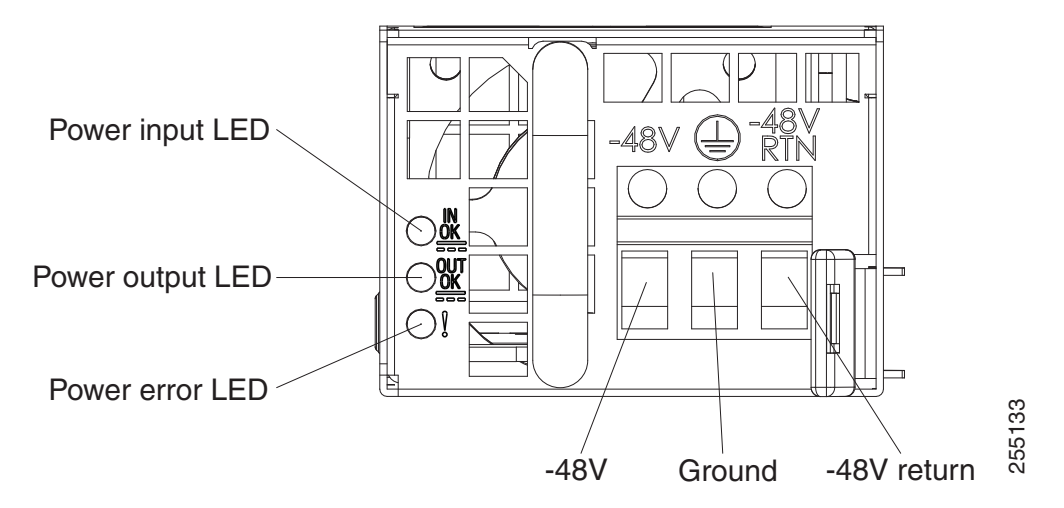

- イーサネットアクティビティ LED: これらの LED が点灯しているときは、コントローラが、 イーサネット ポートに接続されたイーサネット LAN との間で信号を送信または受信してい ることを示しています。
- イーサネットリンク LED: これらの LED が点灯しているときは、イーサネットポートの 10BASE-T、100BASE-TX、または 1000BASE-TX インターフェイスにアクティブ リンク接続 があることを示しています。
- AC 電源 LED: 各ホットスワップ電源装置には、AC 電源 LED と DC 電源 LED があります。 AC 電源 LED が点灯しているときは、電源コードを通じて十分な電力が電源装置に供給されていることを示しています。通常の動作中は、AC 電源 LED と DC 電源 LED の両方が点灯します。
- IN OK 電源 LED: 各ホットスワップ DC 電源装置には、IN OK 電源 LED と OUT OK 電源 LED があります。IN OK 電源 LED が点灯しているときは、電源コードを通じて十分な電力が 電源装置に供給されていることを示しています。通常の動作中は、IN OK 電源 LED と OUT OK 電源 LED の両方が点灯します。
- DC 電源 LED: 各ホットスワップ電源装置には、DC 電源 LED と AC 電源 LED があります。
   DC 電源 LED が点灯しているときは、電源装置からシステムに十分な DC 電力が供給されていることを示しています。通常の動作中は、AC 電源 LED と DC 電源 LED の両方が点灯します。
- OUT OK 電源 LED: 各ホットスワップ DC 電源装置には、IN OK 電源 LED と OUT OK 電源 LED があります。OUT OK 電源 LED が点灯しているときは、電源装置からシステムに十分な DC 電力が供給されていることを示しています。通常の動作中は、IN OK 電源 LED と OUT OK 電源 LED の両方が点灯します。
- 10 G リンク ステータス LED: これらの LED はそれぞれ、各 10 Gb SFP+ トランシーバの送受 信アクティビティを示します。
- システムエラー LED: この LED が点灯しているときは、システム エラーが発生していること を示しています。ライトパス診断パネル上の LED の点灯は、エラーの特定にも役立ちます。
- **電源オン LED**: この LED が点滅ではなく、点灯しているときは、コントローラがオンに なっていることを示しています。電源オン LED の状態は次のとおりです。
  - 消灯:電力が供給されていないか、電源装置または LED 自体に障害が発生しています。
  - 高速点滅(1秒に4回):コントローラはオフになっており、オンにする準備が整っていません。電源制御ボタンはディセーブルになります。この状態は、約20~40秒間続きます。
  - 低速点滅(1秒に1回):コントローラはオフになっており、オンにする準備が整っています。電源制御ボタンを押すと、コントローラがオンになります。
  - 点灯:コントローラはオンです。
  - 徐々に退色する点滅:コントローラは省電力状態にあります。コントローラを復帰させるには、電源制御ボタンを押すか、IMM Web インターフェイスを使用します。IMM Web インターフェイスにログインする方法については、『Integrated Management Module User's Guide』を参照してください。
- システムロケータ LED: 他のサーバ間からコントローラの位置を視覚的に特定するには、この LED を使用します。この LED をリモートから点灯させる場合は、『Integrated Management Module User's Guide』を使用してください。

### 電源装置 LED

図 1-9 に、Cisco 8510 ワイヤレス コントローラの背面の電源 LED の位置を示します。電源装置の 問題解決に関するその他の情報については、表 1-2 および表 1-3 を参照してください。

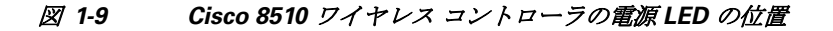

DC LED (green) Power-supply error LED (amber)

282302

AC LED (green)

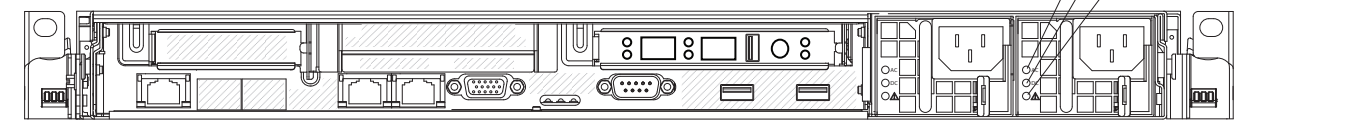

表 1-2 では、AC 電源装置にある電源装置 LED のさまざまな組み合わせが示す問題と、検出された 問題を修正するために提案されるアクションについて説明します。

Γ

Cisco 8510 ワイヤレス コントローラの AC 電源のトラブルシューティング

| AC 電源装置 LED |    |           |                                     |                                                                                   |                                   |  |
|-------------|----|-----------|-------------------------------------|-----------------------------------------------------------------------------------|-----------------------------------|--|
| AC          | DC | Error (!) | 説明                                  | Action                                                                            | 注                                 |  |
| On          | On | 消灯        | 通常動作中                               |                                                                                   |                                   |  |
| 消灯          | 消灯 | 消灯        | コントローラへの<br>AC 電源がないか、              | 1. コントローラへの AP 電源<br>を確認します。                                                      | AC 電源が存在し<br>ない場合、これは             |  |
|             |    |           | AC 電源に問題か<br>あります。                  | 2. 各電源コードが、正常に機<br>能している電源に接続され<br>ていることを確認します。                                   | 正常な状態です。                          |  |
|             |    |           |                                     | <ol> <li>コントローラを再起動しま<br/>す。エラーが解消しない場<br/>合は、電源装置 LED を確<br/>認してください。</li> </ol> |                                   |  |
|             |    |           |                                     | 4. 電源装置を交換してくだ<br>さい。                                                             |                                   |  |
| 消灯          | 消灯 | On        | コントローラへの<br>AC 電源がないか、<br>AC 電源に問題が | <ol> <li>各電源コードが、正常に機能している電源に接続されていることを確認します。</li> </ol>                          | この問題は、2 台<br>目の電源装置から<br>コントローラに給 |  |
|             |    |           | あり、電源装置で<br>内部問題が検出さ<br>れました。       | 2. 電源装置を交換してくだ<br>さい。                                                             | 電しているときに<br>のみ発生します。              |  |
| 消灯          | On | 消灯        | 電源装置に問題が<br>あります。                   | 電源装置を交換してください。                                                                    |                                   |  |
| 消灯          | On | On        | 電源装置に問題が<br>あります。                   | 電源装置を交換してください。                                                                    |                                   |  |

表 1-2

1

| 表 1-2 | Cisco 8510 ワイヤレス コントローラの AC 電源のトラブルシューティング | (続き) |
|-------|--------------------------------------------|------|
|-------|--------------------------------------------|------|

| AC 電源装 | 置 LED |           |                                                                       |                                                                                                    |                                          |
|--------|-------|-----------|-----------------------------------------------------------------------|----------------------------------------------------------------------------------------------------|------------------------------------------|
| AC     | DC    | Error (!) | <br>説明                                                                | Action                                                                                                    | 注                                        |
| On     | 消灯    | 消灯        | 電源装置が完全に<br>装着されていない<br>か、システムボー<br>ドに問題があるか、<br>または電源装置に<br>問題があります。 | <ol> <li>電源装置を装着し直します。</li> <li>このアクションで問題が解決しない場合は、電源装置を交換してください。電源装置を交換してもこの問題が解決しない場合は、<br/>Cisco TAC に連絡してサポートを受けてください。</li> </ol> | 通常は、電源装置<br>が完全に装着され<br>ていないことを示<br>します。 |
| On     | 消灯    | On        | 電源装置に問題が<br>あります。                                                     | 電源装置を交換してください。                                                                                                    |                                          |
| On     | On    | On        | 電源装置に問題が<br>ありますが、まだ動<br>作可能な状態です。                                    | 電源装置を交換してください。                                                                                                    |                                          |

表 1-3 では、DC 電源装置にある電源 LED のさまざまな組み合わせが示す問題と、検出された問題 を修正するために提案されるアクションについて説明します。この表は AIR-CT85DC-K9 モデルだ けに適用されます。

#### 表 1-3

S Cisco 8510 ワイヤレス コントローラの DC 電源のトラブルシューティング(AIR-CT85DC-K9)

| DC 電源 LED |        |           |                                                                      |                                                                                                    |                                          |
|-----------|--------|-----------|----------------------------------------------------------------------|----------------------------------------------------------------------------------------------------|------------------------------------------|
| IN OK     | OUT OK | Error (!) | 説明                                                                   | Action                                                                                                    | 注                                        |
| On        | On     | 消灯        | 通常動作中                                                                |                                                                                                    |                                          |
| 消灯        | 消灯     | 消灯        | コントローラへの<br>DC 電源がないか、<br>DC 電源に問題が<br>あります。                         | <ol> <li>コントローラへの DC 電源<br/>を確認します。</li> <li>各電源コードが、正常に機<br/>能している電源に接続され<br/>ていることを確認します。</li> <li>コントローラを再起動しま<br/>す。エラーが解消しない場<br/>合は、電源装置 LED を確<br/>認してください。</li> <li>電源装置を交換してくだ</li> </ol> | <b>DC</b> 電源が存在し<br>ない場合、これは<br>正常な状態です。 |
| 消灯        | 消灯     | On        | コントローラへの<br>DC 電源がないか、<br>DC 電源に問題が<br>あり、電源装置で<br>内部問題が検出さ<br>れました。 | <ol> <li>各電源コードが、正常に機能している電源に接続されていることを確認します。</li> <li>電源装置を交換してください。(電源装置の手順を含むマニュアルを参照してください)。</li> </ol>                                                                                        |                                          |
| 消灯        | On     | 消灯        | 電源装置に問題が<br>あります。                                                    | 電源装置を交換してください。                                                                                                    |                                          |

| DC 電源 LED |        |           |                                                                       |                                                                                                    |                                          |  |
|-----------|--------|-----------|-----------------------------------------------------------------------|----------------------------------------------------------------------------------------------------|------------------------------------------|--|
| IN OK     | ОИТ ОК | Error (!) | 説明                                                                    | Action                                                                                                    | 注                                        |  |
| 消灯        | On     | On        | 電源装置に問題が<br>あります。                                                     | 電源装置を交換してください。                                                                                                    |                                          |  |
| On        | 消灯     | 消灯        | 電源装置が完全に<br>装着されていない<br>か、システムボード<br>に問題があるか、ま<br>たは電源装置に問<br>題があります。 | <ol> <li>(訓練を受けたサービス担当者だけ)電源装置を装着し直します。</li> <li>システムボードの電源<br/>チャネルエラー LED が点灯していない場合は、電源装置を交換します(電源装置の手順を含むマニュアルを参照してください)。</li> <li>システムボードの電源<br/>チャネルエラー LED が点灯している場合は、システムボードを交換します(訓練を受けたサービス担当者だけ)。</li> </ol> | 通常は、電源装置<br>が完全に装着され<br>ていないことを示<br>します。 |  |
| On        | 消灯     | On        | 電源装置に問題が<br>あります。                                                     | 電源装置を交換してください。                                                                                                    |                                          |  |
| On        | On     | On        | 電源装置に問題が<br>ありますが、まだ動<br>作可能な状態です。                                    | 電源装置を交換してください。                                                                                                    |                                          |  |

#### 表 1-3 Cisco 8510 ワイヤレス コントローラの DC 電源のトラブルシューティング(AIR-CT85DC-K9)(続き)

### Cisco 8510 ワイヤレス コントローラの電源機能

Cisco 8510 ワイヤレス コントローラ の電源をオンにするための特定の手順は、「コントローラの電源投入」(P.1-41) に記載されています。

コントローラが AC 電源、または AIR-CT85DC-K9 の電源の DC 電源に接続されているがオンに なっていないと、オペレーティング システムは起動せず、サービス プロセッサ(統合管理モ ジュール)を除くすべてのコア ロジックがシャット ダウンされます。ただし、コントローラは、 コントローラをオンにするリモート要求など、サービス プロセッサへの要求に応答できます。電 源オン LED の点滅は、コントローラが電源に接続されているもののオンになっていないことを示 します。

### Cisco 8510 ワイヤレス コントローラの電源オン

ſ

コントローラが電源に接続されてから約5秒で、システムが電源に接続されている間の冷却を行う ために1つまたは複数のファンが動作し始め、電源オンボタンのLEDがすばやく点滅します。コン トローラが電源に接続されてから約20~40秒で、電源制御ボタンがアクティブになり(電源オン LEDがゆっくり点滅し)、コントローラが電源に接続している間の冷却を行うために1つまたは複数 のファンが動作を開始します。コントローラをオンにするには、電源制御ボタンを押します。 コントローラがオンのときに電源障害が発生した場合、電源が復旧したときにシステムは自動的に 再起動します。

### Cisco 8510 ワイヤレス コントローラの電源オフ

コントローラをオフにして、電源に接続したままにしておくと、コントローラは、コントローラを オンにするリモート要求など、サービスプロセッサへの要求に応答できます。コントローラが電 源に接続された状態では、1つまたは複数のファンが動作し続ける場合があります。コントローラ からすべての電力を取り除くには、電源から切り離す必要があります。

注意

デバイスの電源制御ボタンと、電源装置の電源スイッチでは、デバイスに供給されている電流を 止めることはできません。また、デバイスには複数の電源コードが接続されている場合がありま す。デバイスからすべての電流を取り除くには、すべての電源コードが電源から取り外されてい ることを確認してください。

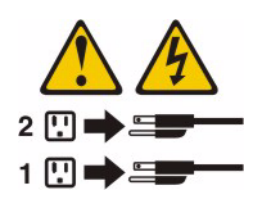

重大なシステム障害に対する自動応答として、統合管理モジュール(IMM)がコントローラをオフ にする場合があります。

## シャーシのアース接続

<u>/</u>]\ 注意

電源はすべて、アースする必要があります。シャーシに電力を供給する AC 電源コードのレセプ タクルには必ずアース タイプを使用し、アース線はサービス機器の保護アースに接続する必要が あります。

# ESD による損傷の防止

静電放電(ESD)により、装置や電子回路が損傷を受けることがあります(静電破壊)。静電破壊 は、電子カードまたはコンポーネントの取り扱いが不適切な場合に発生し、故障または間欠的な障 害を引き起こす可能性があります。

常に静電気防止用リストまたはアンクルストラップを肌に密着させて着用してください。シャーシ内の塗装されていない面にストラップを取り付けます

/!\ 注意

静電気防止用ストラップの抵抗値を定期的にチェックしてください。抵抗値は1~10M(メガ オーム)でなければなりません。

# 障害のあるホットスワップ ハード ディスク ドライブの 交換

2.5 インチ ホットスワップ SAS ハード ディスク ドライブを交換するには、次の手順に従います。 交換用のハード ディスク ドライブはシスコに発注できます。交換部品 PID は、 AIR-SRVR-300GB-HD= です。

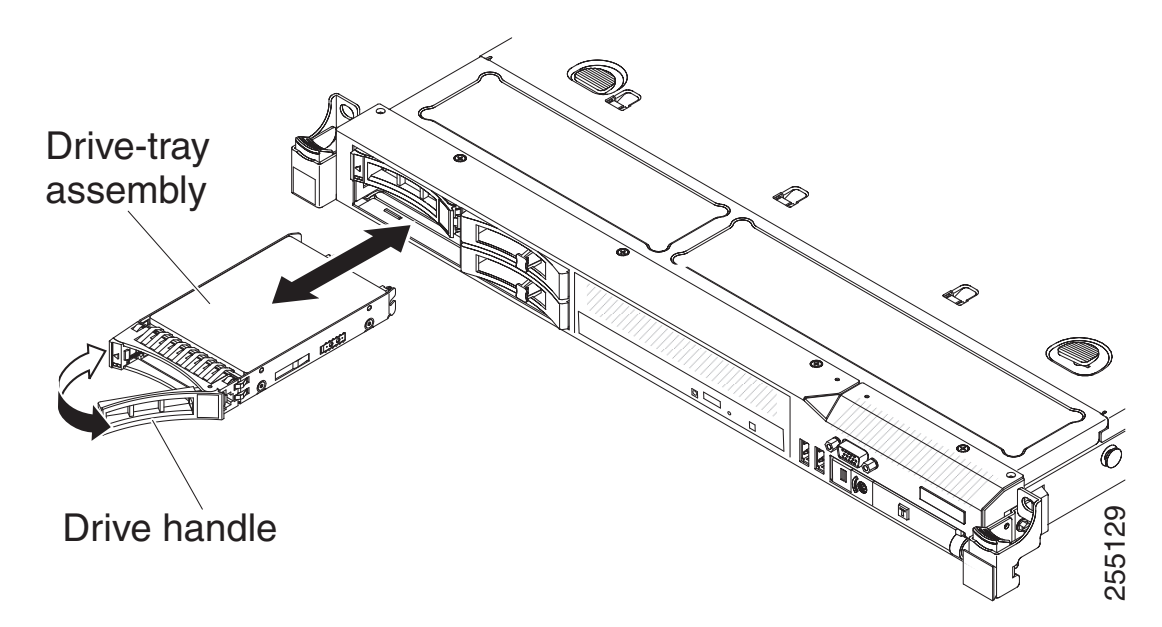

- **ステップ1** 「一般的な警告、規制準拠、および安全性に関する情報」(P.1-3)の安全上の注意事項をお読みく ださい。
- **ステップ2** ドライブを含む静電気保護パッケージをコントローラの塗装されていない金属面に接触させま す。その後、パッケージからドライブを取り出し、静電気防止面に置きます。
- **ステップ3** 交換するドライブをドライブスロットから引き出す前に、そのドライブに障害があることを確認 してください。トレイハンドルを押して、ドライブのロックを解除します。トレイハンドルを 引いて、ドライブを取り外します。
- ステップ4 ドライブベイにハードディスクドライブを装着します。

ſ

- a. トレイ ハンドルがオープン(ロック解除)の位置にあることを確認します。
- b. ドライブ アセンブリと、ベイ内のガイド レールの位置を合わせます。
- c. ドライブが止まるまで、ドライブ アセンブリをベイにゆっくり押し込みます。
- d. トレイ ハンドルをクローズ (ロック) の位置まで回します。
- e. ハードディスクドライブのステータス LED をチェックして、ハードディスクドライブが正常に動作していることを確認します。あるドライブに対応するオレンジのハードディスクドライブのステータス LED が点灯している場合、そのドライブには障害が発生しているので、交換する必要があります。グリーンのハードディスクドライブのアクティビティ LED が点滅している場合は、そのドライブがアクセスされていることを示しています。

# ホットスワップ AC 電源装置の交換

次の項では、コントローラがサポートする AC 電源装置のタイプと、故障した電源装置を交換する ときに考慮する必要のあるその他の情報について説明します。

- Cisco 8510 ワイヤレス コントローラには、電源ベイ1と2に接続する、2つの 675 ワット ホット スワップ 12 ボルト出力電源が付属しています。入力電圧は自動検知の 110 VAC または 220 VAC です。
- 電源装置1は、デフォルト/プライマリ電源です。電源装置1に障害が発生した場合は、ただちに交換する必要があります。
- 交換用の電源装置はシスコに発注できます。交換部品 PID は、AIR-SRVR-PWR=です。
- これらの電源装置は、並行動作用に設計されています。電源装置の障害イベントが発生する
   と、冗長電源が引き続きシステムに電力を供給します。

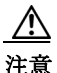

デバイスの電源制御ボタンと、電源装置の電源スイッチでは、デバイスに供給されている電流を 止めることはできません。また、デバイスには複数の電源コードが接続されている場合がありま す。デバイスからすべての電流を取り除くには、すべての電源コードが電源から取り外されてい ることを確認してください。

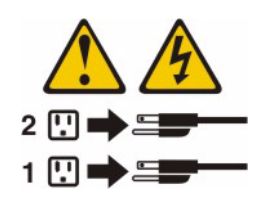

注意

電源装置のカバーや、次のラベルの付いた部品は取り外さないでください。このラベルの付いた コンポーネント内には、危険な電圧、電流、およびエネルギーレベルが存在します。これらのコン ポーネント内に保守可能な部品はありません。これらの部品のいずれかに問題があると思われる 場合は、サービス技術者に連絡してください。

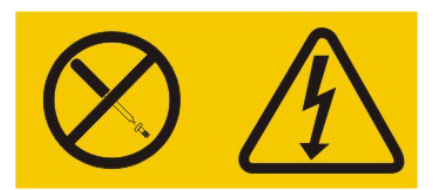

ホットスワップ電源装置を装着するには、次の手順に従います。

ステップ1 「一般的な警告、規制準拠、および安全性に関する情報」(P.1-3)の安全上の注意事項をお読みく ださい。

ステップ2 ホットスワップ電源装置を含む静電気保護パッケージをコントローラの塗装されていない金属面 に接触させます。その後、パッケージから電源装置を取り出し、静電気防止面に置きます。 **ステップ3** 最初に、障害のある電源装置を取り外します。電源装置の背面にあるハンドルを握り、電源装置 をシャーシから引き出します。

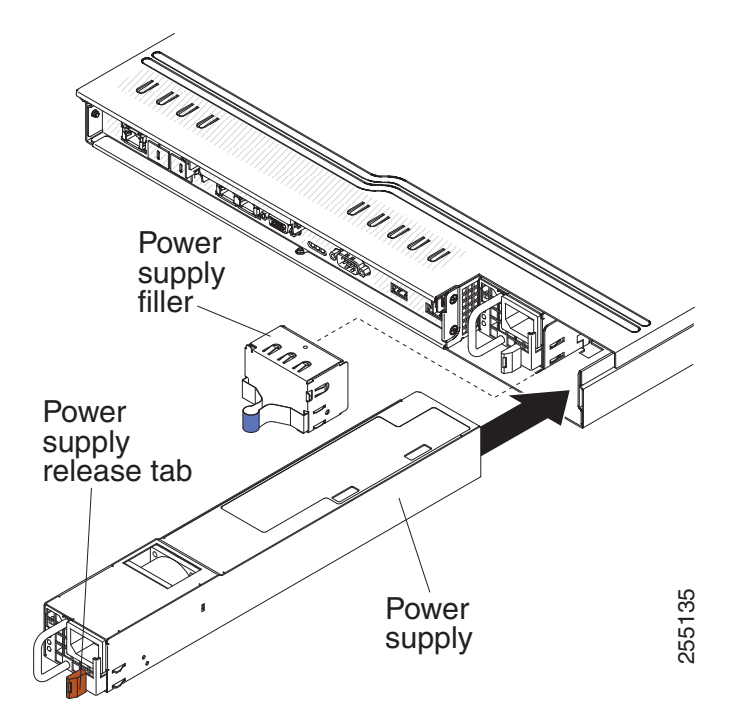

- **ステップ 4** 電源装置の背面にあるハンドルを握り、カチッと音がするまで電源装置を電源装置ベイに押し込みます。電源装置が電源装置コネクタにしっかり接続していることを確認します。
- ステップ5 電源コードが誤って外れないように、コードをハンドルに通します。
- ステップ 6 新しい電源装置の電源コードを、電源装置の電源コードコネクタに接続します。
- ステップ1 適切にアースされたコンセントに電源コードの反対側を接続します。
- **ステップ8** AC 電源装置の AC 電源 LED と DC 電源 LED が点灯して、電源装置の正常な動作を示していることを確認します。グリーンの 2 つの LED が、電源コード コネクタの右側にあります。

# ホットスワップ-48 VDC 電源装置の交換

注意

訓練を受けたサービス担当者だけが、-48 VDC 電源装置の設置と取り外し、および-48 VDC 電源 との接続と切断を行う権限があります。お客様の責任で、確実に、訓練を受けたサービス担当者 だけが-48 V 電源ケーブルの設置または取り外しを行うようにします。

注意

ſ

同じコントローラに AC 電源装置と DC 電源装置の両方を使用しないでください。AIR-CT85DC-K9 に2台の DC 電源装置を設置し、AIR-CT8510-K9 に2台の AC 電源装置を設置します。コントローラ に AC と DC 電源装置の組み合わせを絶対に設置しないでください。

ユニット背面から電源ケーブルを接続したり切断するには、次の手順を使用します。

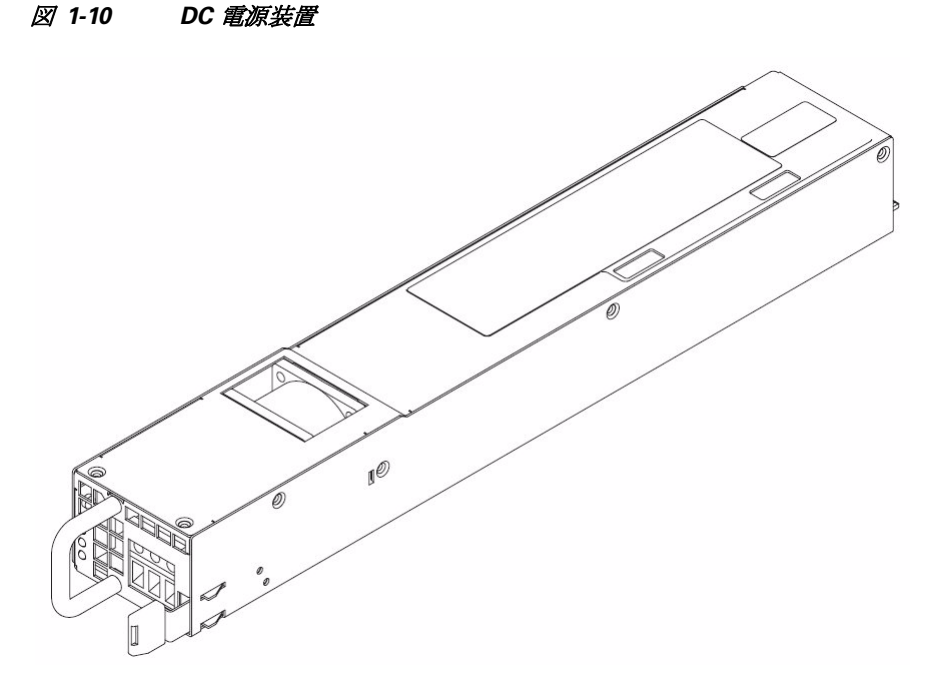

#### 注

- お客様の責任で、必要な電源ケーブルを用意してください。
   感電またはエネルギーの危険性のリスクを軽減するために、次に従います。
  - 定格 25 アンペアの回路ブレーカーを使用してください。
  - 90 ℃ で 2.5 mm<sup>2</sup> (12 AWG) の銅線を使用してください。
  - 0.62 ニュートンメートル (5.5 インチ ポンド)のトルクで配線端子ネジを締めます。 詳細については、「ステートメント 34」(P.1-36)を参照してください。
- 2. 電源にリング端子が必要な場合は、電源コードにリング端子を取り付けるために圧着工具を 使用する必要があります。リング端子は UL 承認されていて、注 1. で説明する線を収容する 必要があります。

ステートメント29

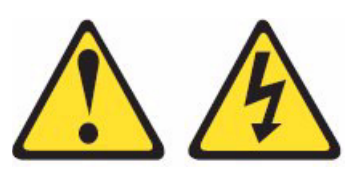

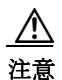

この装置は、装置の接地導体への DC 電源回路の接地導体の接続を可能にするように設計されています。

この装置は、装置の接地導体への DC 電源回路の接地導体の接続を可能にするように設計されています。この接続を確立する場合は、次のすべての条件が満たされる必要があります。

• この装置は、DC 電源システムの接地電極導体、または DC 電源システムの接地電極導体が接続 している接地端子バーまたはバスのボンディング ジャンパに直接接続される必要があります。

- この装置は、同じDC電源回路の接地導体と接地導体の間の接続を持つその他の装置、およびDCシステムの接地ポイントとも同じ隣接領域(隣接するラックなど)に配置される必要があります。DCシステムは、その他の場所に接地してはいけません。
- DC 電源給電部は、この機器と同じ構内に配置されている必要があります。
- スイッチまたは切断デバイスは、DC 電源と接地電極導体の接続ポイント間の接地回路導体内にあってはいけません。

ステートメント31

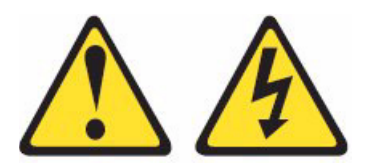

<u>人</u> 警告

I

電源、電話、および通信ケーブルからの電流は危険です。

感電の危険を防止するために、次に従います。

- 雷雨時には、この製品のケーブルの接続や取り外し、または製品の設置、メンテナンス、 もしくは再設定を実行しないでください。
- 正しく配線され、接地された電源にすべての電源コードを接続します。
- この製品に接続される装置は、正しく配線された電源に接続します。
- 可能な場合は、信号ケーブルを接続または外す際に片方の手だけを使用します。
- 火、水分、または構造的損傷の兆候がある場合は、装置を絶対にオンにしないでください。
- 設置および設定手順で指示がない限り、デバイスのカバーを開く前に、接続されている AC 電源コード、DC 電源、ネットワーク接続、通信システム、およびシリアル ケーブルを 取り外します。
- この製品または接続デバイスの設置、移動、またはカバーを開く場合は、次の表に示すよう にケーブルの接続および取り外しを行います。

| 接網 | 売方法                                                  | 取  | 0外し方法                                       |
|----|------------------------------------------------------|----|---------------------------------------------|
| 1. | この製品に接続するすべての電源および<br>装置をオフにします。                     | 1. | この製品に接続するすべての電源および<br>装置をオフにします。            |
| 2. | 製品に信号ケーブルを接続します。                                     | •  | AC システムでは、すべての電源コードを                        |
| 3. | 製品に電源コードを接続します。                                      |    | シャーシの電源レセプタクルから取り外す                         |
| •  | AC システムの場合、機器の差し込み口を<br>使用します。                       | •  | DC システムでは、ブレーカーパネルの<br>DC 雪酒を切断するか。雪酒をオフにしま |
| •  | DC システムの場合、-48 VDC 接続の正し                             |    | す。次に、DC電源コードを取り外します。                        |
|    | い極性を確認します。RTN は +、-48 VDC<br>は - です。アースは 安全のために 2 穴端 | 2. | コネクタから信号ケーブルを取り外します。                        |
|    | 子を使用する必要があります。                                       | 3. | デバイスからすべてのケーブルを取り外                          |
| 4. | 他のデバイスに信号ケーブルを接続します。                                 |    | します。                                        |
| 5. | 電源に電源コードを接続します。                                      |    |                                             |
| 6. | すべての電源をオンにします。                                       |    |                                             |

#### ステートメント33

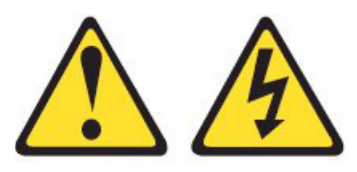

∕!\ 注意

この製品は電力制御ボタンを提供しません。また、製品には複数の電源コードが接続されている 場合があります。製品からすべての電流を取り除くには、すべての電源コードが電源から取り外 されていることを確認してください。

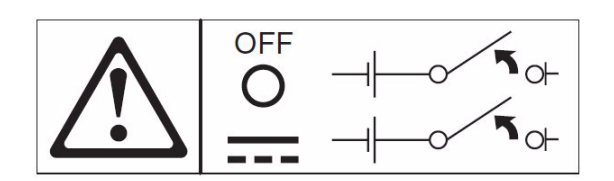

ステートメント34

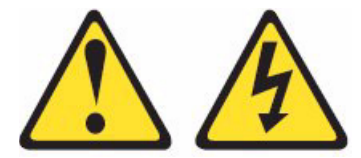

感電またはエネルギーの危険性のリスクを軽減するために、次に従います。

- この装置は、訓練を受けたサービス担当者により、NEC および IEC 60950-1 の初版『The Standard for Safety of Information Technology Equipment』で定義されたとおり、アクセスが限定 される場所に設置される必要があります。
- 適切に接地された安全超低電圧(SELV)電源に装置を接続します。SELV電源は、正常および 単一故障状態により電圧が安全なレベル(60 Vの直流)を超えないように設計されたセカンダ リ回路です。
- フィールド配線に準備しておいた承認された定格の切断されたデバイスを組み込みます。
- 分岐回路の過電流保護機構に必要な回路ブレーカーの定格については、製品マニュアルの仕様を参照してください。

1

- 銅線のみを使用してください。
- ・ 配線端子ネジに必要なトルク値については、製品マニュアルの仕様を参照してください。

# 安全にお使いいただくための情報

Γ

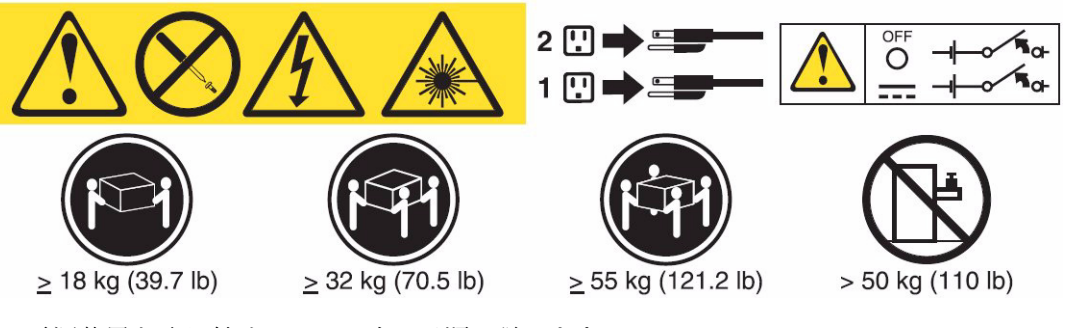

DC 電源装置を取り付けるには、次の手順に従います。

- ステップ1 コントローラが動作している場合は、サーバと周辺装置をオフにします。
- **ステップ 2** 新しい電源装置を接続する DC 電源の回路ブレーカーをオフにします。DC 電源から電源コード を外します。
- ステップ3 新しい電源装置に DC 電源ケーブルを接続します。

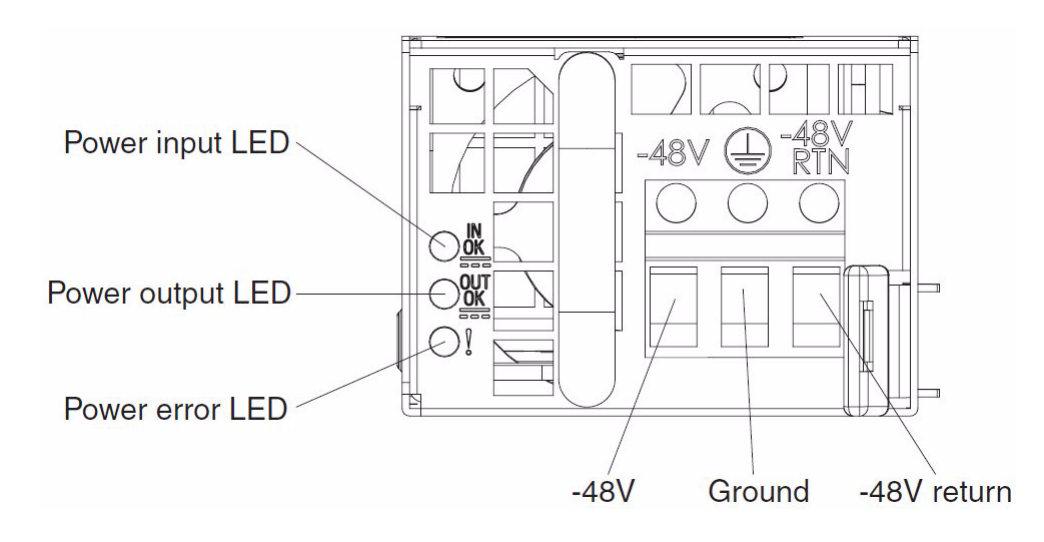

#### 図 1-11 Cisco 8510 ワイヤレス コントローラの DC 電源 LED の拡大図

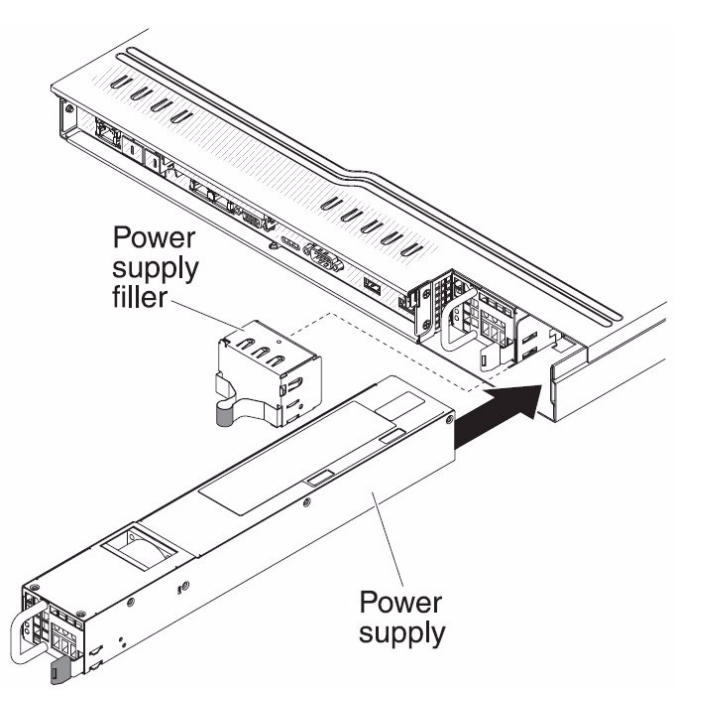

- ステップ 4 DC 電源に DC 電源ケーブルのもう一方の端を接続します。線を正しい長さに切断しますが、150 mm (6インチ)よりも短く切らないでください。電源にリング端子が必要な場合は、電源コードにリン グ端子を取り付けるために圧着工具を使用する必要があります。リング端子は UL 承認されていて、 注1. で説明する線を収容する必要があります。ピラーの最小公称ネジ直径またはスタッドタイプの 端子は、4 mm である必要があります。ネジタイプの端子の直径は、5.0 mm である必要があります。
- ステップ 5 新しい電源装置が接続されている DC 電源の回路ブレーカーをオンにします。
- **ステップ6** 電源装置のグリーンの電源 LED が点灯し、電源装置が正しく動作していることを示していることを確認します。

# コントローラからの DC 電源装置の取り外し

コントローラから DC 電源装置を取り外すには、次の手順を実行します。

- ステップ1 コントローラと周辺装置をオフにします。
- ステップ 2 DC 電源の DC 電源ケーブルを取り外します(回路ブレーカーをオフにします)。
- ステップ3 電源装置の背面から DC 電源ケーブルを取り外します。
- ステップ4 電源装置のハンドルを持ちます。

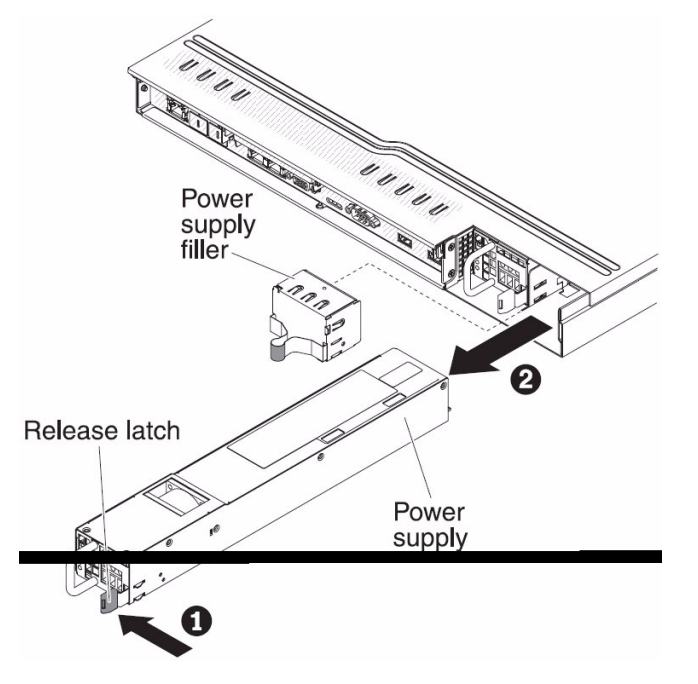

- **ステップ5** 左にオレンジのリリース ラッチを押し続けます。
- ステップ 6 べイの出口の電源装置の部品を引き出します。
- ステップ1 リリース ラッチを放します。次に、電源装置を支えて、これをベイの出口から完全に引き出します。

# ケーブルの接続

Γ

図 1-12 に、コントローラの前面にある入力コネクタと出力コネクタの位置を示します。

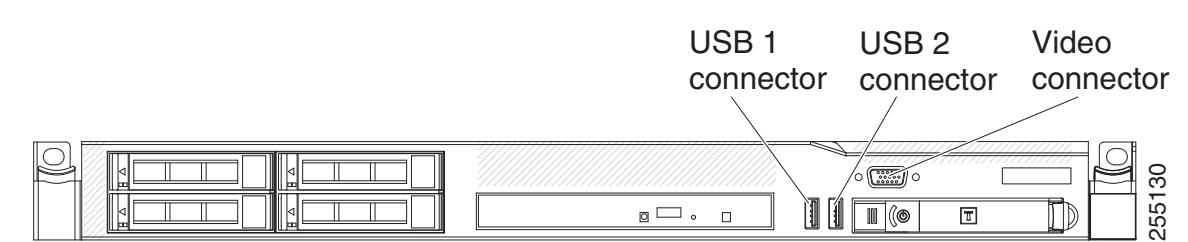

### 図 1-12 Cisco 8510 ワイヤレス コントローラの前面図

1

図 1-13 に、コントローラの背面にある入力コネクタと出力コネクタの位置を示します。

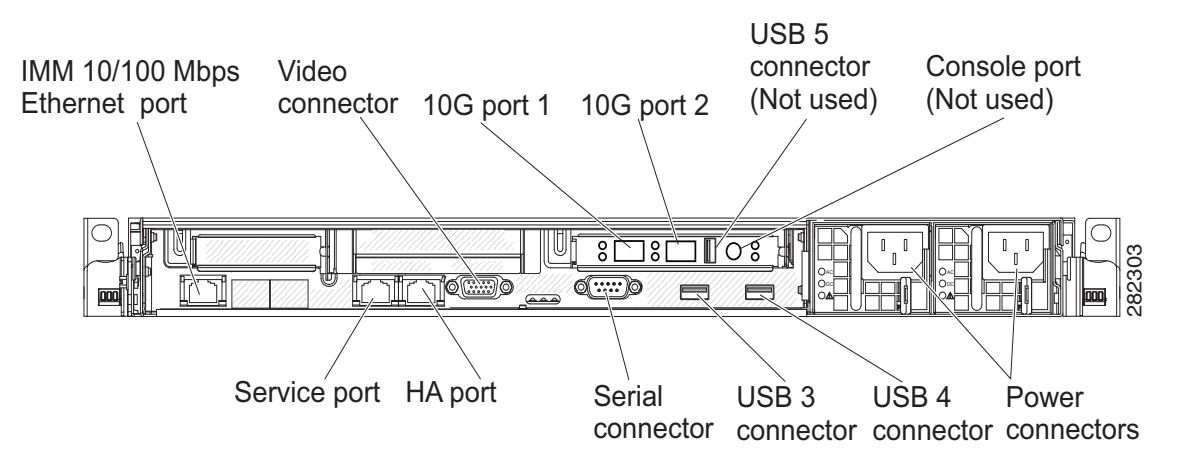

#### 図 1-13 Cisco 8510 ワイヤレス コントローラの背面図

# CLIコンソールの接続と使用

初期のシステム設定では、コマンドライン インターフェイス(CLI) コンソールを使用します。 CLI コンソールは、コントローラの背面パネルにある DB9 コンソール ポートに接続します。図 1-6 (P.1-24)に、コントローラの背面パネルにあるコンソール ポートを示します。背面パネルのコン ポーネントについては、「背面パネルのコンポーネント」(P.1-24)で説明しています。 CLI コンソール セッションに対して、これらのターミナル エミュレータ設定を使用します。

- 9600 ボー
- 8データビット
- フロー制御なし
- 1ストップビット
- パリティなし

## コントローラの電源投入

ſ

### 電源への 8510 の AC バージョンの AIR-CT8510-K9 の接続

コントローラに AC 電源を適用すると、ブート スクリプトによってオペレーティング システムと 保存済みの設定が初期化されます。ユーザ ID とパスワードの入力と、キー設定の詳細の入力を要 求するプロンプトが表示されます。

コントローラの電源投入には、次の手順に従います。

ステップ1 AC 電源コードを2台の電源装置の背面に差し込みます(図 1-6 (P.1-24))。電源装置を1台しか電源に接続しなくてもシステムは正常に機能しますが、コントローラのモニタリングコンポーネントが2台目の電源装置が存在しないことを検出して、アラームを発生させます。適切に接地された100~240 VAC、50/60 Hzの電源コンセントに電源コードのもう一方の端を接続します。

コントローラに差し込む側の電源コードの端は、IEC 320 標準に準拠しています。

- ステップ2 オペレータ情報パネルにある前面パネルの電源オン/スタンバイボタンを使用して、コントロー ラをオンにします(図 1-3 (P.1-19))。
- ステップ3 ログインプロンプトで、コントローラのユーザ ID とパスワードを入力します。デフォルトの ユーザ ID は root、デフォルトのパスワードは password です。
   ユーザ ID とパスワードは、大文字と小文字が区別されます。
   これで、コントローラのオペレーティングシステムにログインできます。
   「ブート スクリプトと電源投入時自己診断テストの実行」(P.1-42) に進みます。

### 電源への 8510 の DC バージョンの AIR-CT85DC-K9 の接続

1. DC 電源に DC 電源装置を接続するのに必要な電源ケーブルは、お客様の責任で用意してください。

感電またはエネルギーの危険性のリスクを軽減するために、次に従います。

- 定格 25 アンペアの回路ブレーカーを使用してください。
- 90 ℃ で 2.5 mm<sup>2</sup> (12 AWG)の銅線を使用してください。
- 0.62 ニュートンメートル(5.5 インチ ポンド)のトルクで配線端子ネジを締めます。
- 2. 電源にリング端子が必要な場合は、電源コードにリング端子を取り付けるために圧着工具を 使用する必要があります

### ブートスクリプトと電源投入時自己診断テストの実行

コントローラを AC 電源に接続すると、ブート スクリプトによってシステムが初期化され、ハード ウェア設定が検証され、マイクロコードがメモリにロードされ、オペレーティング システム ソフ トウェアのロードが検証され、保存されている設定を使用して自身の初期化が行われます。このテ ストを実行する前に、「CLI コンソールの接続と使用」(P.1-40)の説明に従ってターミナル エミュ レータ アプリケーションをコントローラの CLI コンソールに接続する必要があります。ブート ス クリプトを実行して電源投入時自己診断テスト (POST)を行うには、次の手順を実行します。

- ステップ1 AC 電源コードをコントローラの背面に差し込み、接地された 100 ~ 240 VAC、50/60 Hz の電源コン セントにもう一方の端を接続します。必ず、両方の電源装置を電源に接続してください。
- ステップ 2 電源を入れます。
- ステップ3 CLI 画面で起動を監視します。

ブート スクリプトによって、オペレーティング システム ソフトウェアの初期化(コードのダウン ロードと POST 検証)および基本設定が次のサンプル ブート表示に示すように表示されます。

LSI MegaRAID SAS-MFI BIOS Version 4.19.00 (Build October 19, 2010) Copyright(c) 2010 LSI Corporation HA -0 (Bus 1 Dev 0) ServeRAID M1015 SAS/SATA Controller 0JBOD(s) foundonthehostadapter 0JBOD(s) handledbyBIOS 1 Virtual Drive(s) found on the host adapter. 1 Virtual Drive(s) handled by BIOS Cisco Bootloader (Version 7.0.110.30)

| .08 | 8b. | d888888b | .d88 | 88. | .08 | 8b. | .d8 | 8b.  |
|-----|-----|----------|------|-----|-----|-----|-----|------|
| d8P | Υ8  | `88'     | 88'  | ΥP  | d8P | Y8  | .8P | Y8.  |
| 8P  |     | 88       | `8bo |     | 8P  |     | 88  | 88   |
| 8b  |     | 88       | `Ч   | 8b. | 8b  |     | 88  | 88   |
| Y8b | d8  | .88.     | db   | 8D  | Y8b | d8  | `8b | d8 ' |
| `Ү8 | 8P' | Y888888P | `888 | 8Y' | `Ү8 | 8P' | `Ү8 | 8P'  |

Booting Primary Image... Press <ESC> now to access the Boot Menu...

ステップ 4 必要に応じて、[Bootloader Boot Options] メニューを表示するには、Esc キーを押します。

Boot Options

Please choose an option from below:

- 1. Run primary image
- 2. Run backup image
- 3. Manually update images
- 4. Change active boot image
- 5. Clear Configuration

Please enter your choice:

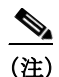

現在のソフトウェアを実行するには、1を入力します。前のソフトウェアを実行するに は、2を入力します。または、現在のソフトウェアを実行して、コントローラ設定を出荷 時の初期状態にするには、4を入力します。その他のオプションは、特に指示がない限り 選択しないでください。

1

ステップ 5

トローラをリブートしないでください。 Booting 'Primary image' Detecting Hardware . . .3 INIT: version 2.86 booting Starting the hotplug events dispatcher: udevd. Synthesizing the initial hotplug events...done. Waiting for /dev to be fully populated...done. Activating swap...done. Remounting root filesystem...done. Mounting local filesystems: mount none on /var/run type tmpfs (rw) none on /tmp type tmpfs (rw) Setting up networking .... Starting hotplug subsystem: pci pci [success] usb ush [success] isapnp isapnp [success] ide ide [success] input input [success] scsi scsi [success] done Starting portmap daemon.... Octeon Found... Detecting Hardware ... Booting Octeon ... Using user supplied board name: nic\_xle\_10g All cores in reset, skipping soft reset. Using bootloader image: /octeon/u-boot-octeon\_nic\_xle\_10g\_pciboot.bin Initialized 2048 MBytes of DRAM INIT: Entering runlevel: 3 Cryptographic library self-test....passed! XML config selected Validating XML configuration octeon\_device\_init: found 1 DPs Cisco is a trademark of Cisco Systems, Inc. Software Copyright Cisco Systems, Inc. All rights reserved. Cisco AireOS Version 7.0.114.110 . . . Starting Management Services: Web Server: ok CLI: ok Secure Web: ok License Agent: ok (Cisco Controller) Enter User Name (or 'Recover-Config' this one-time only to reset configuration to factory defaults)

残りのプロセスには2~3分かかります。ユーザログインのプロンプトが表示されるまで、コン

User: admin Password: \*\*\*\*\* (Cisco Controller)

1

ステップ 6 コントローラが電源投入時自己診断テストに合格した場合は、ブート スクリプトによって Startup Wizard が実行されます。画面の指示に従って、基本設定を入力してください。

# Startup Wizard の使用

Startup Wizard を使用する前に、「必要なツールと情報」(P.1-4)に記載されている情報を取得する 必要があります。

(注)

利用可能なオプションは、各設定パラメータの後の括弧内に示されます。デフォルト値は、すべて大文字で示されます。

(注)

前のコマンドラインに戻る必要があるときは、ハイフン キーを押してください。

Startup Wizard を使用して基本的な動作ができるようにコントローラを設定するには、次の手順を 実行します。

ステップ1 AutoInstall プロセスを終了するかどうかをたずねるメッセージが表示されたら、「yes」と入力します。「yes」と入力しなかった場合は、30 秒後に AutoInstall プロセスが開始します。

Welcome to the Cisco Wizard Configuration Tool Use the '-' character to backup

Would you like to terminate autoinstall? [yes]: AUTO-INSTALL: starting now... rc = 0

- (注) AutoInstall とは、設定ファイルを TFTP サーバからダウンロードしてから、設定を自動的 にコントローラにロードする機能です。
- ステップ2 システム名を入力します。これは、コントローラに割り当てる名前です。最大 31 文字の ASCII 文字を入力できます。

System Name [Cisco\_d9:3d:66] (31 characters max): AUTO-INSTALL: no interfaces registered.

AUTO-INSTALL: process terminated -- no configuration loaded

**ステップ3** このコントローラに割り当てる管理者のユーザ名およびパスワードを入力します。それぞれ、24 文字までの ASCII 文字を入力できます。

Enter Administrative User Name (24 characters max): admin Enter Administrative Password (3 to 24 characters): \*\*\*\*\*\* Re-enter Administrative Password : \*\*\*\*\*\* ステップ 4 コントローラのサービス ポート インターフェイス経由で DHCP サーバから IP アドレスを取得す る場合またはサービス ポートを使用する予定がない場合は、「DHCP」と入力します。静的 IP ア ドレスをサービス ポート インターフェイスに割り当てる場合は、「static」と入力します。

Service Interface IP Address Configuration [static][DHCP]: static

- (注) サービス ポート インターフェイスは、サービス ポートを介した通信を制御します。この インターフェイスの IP アドレスは、管理インターフェイスとは異なるサブネット上のも のであることが必要です。このように設定されていれば、コントローラを直接、または 専用の管理ネットワーク経由で管理できるので、ネットワークがダウンしているときも サービス アクセスが可能になります。
- ステップ 5 ステップ 4 で static と入力した場合は、サービス ポート インターフェイスの IP アドレスとネットマスクを次の 2 行で入力します。

Service Interface IP Address: 172.19.30.18 Service Interface Netmask: 255.255.254.0

ステップ 6 IP アドレス、ネットマスク、デフォルトルータの IP アドレス、任意の VLAN 識別子(有効な VLAN 識別子、またはタグなし VLAN の場合は 0)、および管理インターフェイスのポート番号 を入力します。

(注) VLAN 識別子は、スイッチインターフェイス設定と一致するように設定する必要があり ます。

Management Interface IP Address: 192.168.1.10
Management Interface Netmask: 255.255.0.0
Management Interface Default Router: 192.168.1.1
Management Interface VLAN Identifier (0 = untagged): 192
Management Interface Port Num [1 to 2]: 1

**ステップ 7** クライアント、コントローラの管理インターフェイスが IP アドレスを取得するためのデフォルト DHCP サーバの IP アドレスを入力します。

Management Interface DHCP Server IP Address: 192.168.1.1

### <u>》</u> (注)

- ) 管理インターフェイスは、コントローラのインバンド管理や、AAA サーバなどのエン タープライズへの接続に使用されるデフォルトインターフェイスです。
- ステップ8 すべてのコントローラのレイヤ3 Security Manager と Mobility Manager で使用されるコントローラの仮想インターフェイスの IP アドレスを入力します。架空の、まだ割り当てられていない IP アドレス(例:1.1.1.1)を入力してください。

Virtual Gateway IP Address: 1.1.1.1

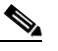

I

(注) 仮想インターフェイスは、モビリティ管理、DHCP リレー、およびレイヤ3の組み込みセキュリティ(ゲスト Web 認証や VPN 終端など)をサポートするために使用します。同一のモビリティ グループに属するコントローラはすべて、同じ仮想インターフェイス IP アドレスを使用して設定する必要があります。

1

**ステップ9** 必要に応じて、コントローラを追加するモビリティグループ/RFグループの名前を入力します。 Mobility/RF Group Name: amb

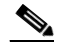

- (注) ここで入力する名前は、モビリティグループとRFグループの両方に割り当てられますが、これらのグループは同じではありません。どちらのグループもコントローラの集合を定義するものですが、目的が異なっています。RFグループ内のすべてのコントローラは通常同じモビリティグループに属し、モビリティグループ内のすべてのコントローラは同じRFグループに属します。ただし、モビリティグループはスケーラブルな、システム全体にわたるモビリティとコントローラの冗長性を実現するのに対して、RFグループは、スケーラブルな、システム全体にわたる動的なRF管理を実現します。
- ステップ 10 ネットワーク名、つまり Service Set Identifier (SSID) を入力します。初めて SSID が設定される と、コントローラの基本機能が使用可能になり、そのコントローラに接続されたアクセス ポイン トの無線を有効化できるようになります。 Network Name (SSID): amb
- ステップ 11 DHCP プロキシをイネーブルにするには yes を、DHCP プロキシをディセーブルにするには no を 入力します。 Configure DHCP Bridging Mode [yes] [NO] : yes
- ステップ 12 クライアントに独自の IP アドレス割り当てを許可する場合は yes と入力し、クライアントに IP アドレスを DHCP サーバにリクエストさせるには no と入力します。 Allow Static IP Addresses [YES] [no]:
- ステップ 13 RADIUS サーバをここで設定するには、yes と入力してから、RADIUS サーバの IP アドレス、通信ポート、および秘密キーを入力します。それ以外の場合は、no と入力します。 Configure a RADIUS Server now?[YES][no]: no 警告: [Warning! The default WLAN security policy requires a RADIUS server. Please see documentation for more details.
- **ステップ 14** コントローラが使用される国のコードを入力します。

Enter Country Code list (enter 'help' for a list of countries) [US]:

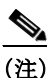

使用可能な Country Code の一覧を表示するには、help と入力します。

ステップ 15 802.11b、802.11a および 802.11g の Lightweight アクセス ポイント ネットワークのそれぞれをイ ネーブルにするには yes を、ディセーブルにするには no を入力します。

> Enable 802.11b Network [YES][no]: Enable 802.11a Network [YES][no]: Enable 802.11g Network [YES][no]:

(注)

802.11n は常にイネーブルです。

ステップ 16 コントローラの無線リソース管理(RRM)自動 RF 機能をイネーブルにするには yes を、ディ セーブルにするには no を入力します。

Enable Auto-RF [YES][no]:

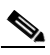

- (注) 自動 RF 機能を有効にすると、コントローラが自動的に他のコントローラと RF グループ を形成できるようになります。グループでは、チャネルや送信電力の割り当てなど、グ ループの RRM パラメータ設定を最適化するリーダーが動的に選出されます。
- ステップ 17 電源投入時にコントローラの時間設定が外部ネットワーク タイム プロトコル (NTP) サーバか ら受信されるようにするには、yes と入力して NTP サーバを設定します。それ以外の場合は、no と入力します。

Configure a NTP server now? [YES][no]: no

ステップ 18 前の手順で no と入力した場合に、コントローラのシステム時間をここで手動設定するには、yes と入力します。システム時間を後で設定する場合は、no と入力します。

Configure the system time now? [YES][no]:

**ステップ 19** 前の手順で **yes** と入力した場合は、現在の日付を MM/DD/YY の形式で、現在の時刻を HH:MM:SS の形式で入力します。

Enter the date in MM/DD/YY format: 11/03/28 Enter the time in HH:MM:SS format: 14:36:30

**ステップ 20** 設定が正しいかどうかをたずねるプロンプトが表示されたら、**yes** または **no** と入力します。 Configuration correct?If yes, system will save it and reset. [YES][no]: yes

コントローラの設定が保存されてリブートし、ログイン画面が表示されます。

Configuration saved! Resetting system with new configuration...

Configuration saved! Resetting system with new configuration... SoftDog: Unexpected close, not stopping watchdog! INIT: Switching to runlevel: 6 INIT: Sending processes the TERM signal Stopping portmap daemon.... Sending all processes the TERM signal... done.

(注)

Cisco 8510 ワイヤレス コントローラはモビリティ コントローラとして設定できます。Mobility Oracle はコントローラでサポートされません。

## コントローラへのログイン

コントローラにログインするには、次の手順を実行します。

**ステップ1** コントローラ CLI にログインするための有効なユーザ名とパスワードを入力します。

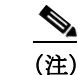

Startup Wizard で作成された管理者ユーザ名およびパスワードでは、大文字と小文字が区別されます。

1

ステップ 2 CLI のルート レベル システム プロンプトが表示されます。

#(system prompt)>

システム プロンプトは、最大 31 文字の任意の英数字で構成される文字列です。システム プロンプトを変更するには、config prompt コマンドを入力します。

(注) アクティビティがない状態が5分間続くと、変更を保存せずに自動的にCLIからログアウトされます。config serial timeout コマンドを使用すると、自動ログアウト時間を0(自動ログアウトしない)~160分の範囲内で設定できます。

(注) 日時が正しく設定されていない場合は、Cisco Aironet Lightweight アクセス ポイントが Cisco 8510 ワイヤレス コントローラに接続しません。アクセス ポイントからコントロー ラへの接続を許可する前に、コントローラの日時を設定してください。

### インターフェイス設定とポートの動作の確認

インターフェイスが正しく設定され、コントローラのポートが正常に動作することを確認するに は、次の手順を実行します。

**ステップ1** show interface summary と入力します。コントローラの現在のインターフェイス設定が表示されます。

| Interface Name             | Port     | Vlan Id    | IP Address                   | Туре             | Ap Mgr    | Guest    |
|----------------------------|----------|------------|------------------------------|------------------|-----------|----------|
| management<br>service-port | 1<br>N/A | 192<br>N/A | 192.168.1.10<br>172.19.30.18 | Static<br>Static | Yes<br>No | No<br>No |
| virtual                    | N/A      | N/A        | 1.1.1.1                      | Static           | No        | No       |

ステップ 2 show port summary と入力します。次の情報が表示され、コントローラとコントローラの管理イン ターフェイスがマッピングされている Cisco Lightweight アクセス ポイント間のデータ パスとして 動作する、コントローラのディストリビューション システム ポートのステータスが示されます。

| Pr         | Туре             | STP<br>Stat  | Admin<br>Mode    | Physical<br>Mode | Physical<br>Status       | Link<br>Status | Link<br>Trap     | POE        |
|------------|------------------|--------------|------------------|------------------|--------------------------|----------------|------------------|------------|
| <br>1<br>2 | Normal<br>Normal | Forw<br>Forw | Enable<br>Enable | Auto<br>Auto     | 10000 Full<br>10000 Full | Up<br>Up       | Enable<br>Enable | N/A<br>N/A |

Up のリンク ステータスは、コントローラのポートが完全に機能していることを示します。

## ネットワークへの接続 (ディストリビューション システム)

Cisco 8510 ワイヤレス コントローラでサポートされる SFP+ モジュールは Cisco SFP-10G-SR です。 シスコ SFP-10G-SR: Cisco 10GBASE-SR モジュールは、標準ファイバ分散データ インターフェイ ス (FDDI) グレードのマルチ モード ファイバ (MMF) 上で 26 m のリンク長をサポートします。 2000 MHz\*km MMF (OM3) を使用すると、リンク長は最大 300 m まで可能になります。 割り当てるディストリビューション システムの物理ポートの数によっては、コントローラにネッ トワーク機器を接続するために、標準準拠の光ファイバ ケーブルのみを使用します

(注)

PC または UPC コネクタを使用するパッチ コードとの接続だけがサポートされます。APC コネク タを使用するパッチ コードはサポートされません。使用されているすべてのケーブルおよびケー ブル アセンブリは、標準に関する項で指定された標準に準拠している必要があります。

## コントローラのサービス ポートの接続(オプション)

このサービス ポートは、サービス ポート インターフェイスにより制御され、コントローラの帯域 外管理と、ネットワーク障害時のシステム復旧とメンテナンスのために割り当てられています。 サービス ポート インターフェイスは、ネットワーク トラフィックに使用するインターフェイスと は異なるインターフェイスでコントローラを管理できるようにします。サービス ポートの使用は 任意です。

端末エミュレーション プログラムを実行している PC または Cisco WCS を実行する PC から、アウ トオブバンド コントローラ管理を実行できます。ネットワーク管理ツールは、コントローラの ネットワークを設定およびモニタできるようにする、またはコントローラ GUI を有効にします。 ただし、2 種類のいずれかの方法で、コントローラのサービス ポートに最初に PC を接続する必要 があります。

- コントローラのサービス ポートに PC を直接接続するには、イーサネット クロス ケーブルを 使用します。
- 専用管理ネットワークを介してリモート接続をする場合(Telnet または SSH を使用)、コント ローラのサービスポートに管理ネットワークを接続するために、カテゴリ 5、カテゴリ 5e、 またはカテゴリ 6、カテゴリ 7 のイーサネットケーブルを使用します。また、管理ネット ワークに PC を接続するには、適切なケーブルを使用します。

### アクセス ポイントの接続

ſ

コントローラを設定した後で、ネットワークに Cisco Lightweight アクセス ポイントを接続するに は、カテゴリ 5、カテゴリ 5e、またはカテゴリ 6、カテゴリ 7 イーサネット ケーブルを使用します。 コントローラが動作するとすぐに、アクセス ポイントのスキャンを開始します。アクセス ポイン トが検出されると、アクセス ポイントの MAC アドレスがコントローラのデータベースに記録され ます。コントローラの無線リソース管理(RRM)機能によって自動的にアクセス ポイントが設定 されて、送信が開始され、クライアントがアソシエートできるようになります。

これでコントローラは基本的な運用ができるようになりました。実際のワイヤレス ネットワーク のニーズを満たすようにコントローラを設定する方法については、『Cisco Wireless LAN Controller Configuration Guide』を参照してください。

## コントローラの仕様

| シャーシ寸法 | 幅 = 17.3 インチ (44.0 cm)          |
|--------|---------------------------------|
|        | 奥行 = 21.20 インチ(53.9 cm)         |
|        | 高さ = 1.75 インチ(4.45 cm)          |
| 重量     | 2 台の電源装置を設置した場合は、20 ポンド(9.1 kg) |
| 温度範囲   | 動作: 10~35 °C (50~95 °F)         |
|        | 保存:-40~60°C (-40~140°F)         |
| 湿度     | 動作湿度: 20~80%、結露しないこと            |
|        | 保管湿度:最大 95 %                    |

# マニュアルの入手方法およびテクニカル サポート

マニュアルの入手方法、テクニカル サポート、その他の有用な情報について、次の URL で、毎 月更新される『What's New in Cisco Product Documentation』を参照してください。シスコの新規お よび改訂版の技術マニュアルの一覧も示されています。

http://www.cisco.com/en/US/docs/general/whatsnew/whatsnew.html

『What's New in Cisco Product Documentation』は RSS フィードとして購読できます。また、リー ダー アプリケーションを使用してコンテンツがデスクトップに直接配信されるように設定するこ ともできます。RSS フィードは無料のサービスです。シスコは現在、RSS バージョン 2.0 をサポー トしています。

# シスコ製品(ハードウェア)に関する 90 日間の限定保 証規定

保証期間内にお客様が受けられるハードウェアの保証およびサービスに関して適用される特別な 条件があります。シスコ ソフトウェアに適用される保証やライセンス契約を含む正規の保証規定 については、Cisco.com をご覧ください。Cisco.com で Cisco Information Packet およびお客様の保 証とライセンス契約を確認し、これをダウンロードするには、次の手順に従います。

1. ブラウザを起動して次の URL にアクセスします。

http://www.cisco.com/en/US/products/prod\_warranties\_listing.html

[Warranties and License Agreements] ページが表示されます。

- 2. Cisco Information Packet を読むには、次の手順に従います。
  - a. [Information Packet Number] フィールドをクリックし、Part Number 78-5235-03B0 が強調表示されていることを確認します。
  - b. 文書を表示する言語を選択します。
  - **c.** [Go] をクリックします。

Information Packet の [Cisco Limited Warranty and Software License] ページが表示されます。

1

d. ドキュメントをオンラインで読むか、PDF アイコンをクリックしてダウンロードし、 Adobe Portable Document Format (PDF) 形式でドキュメントを印刷します。

- (注) PDF ファイルを表示し、印刷するには、Adobe Acrobat Reader が必要です。これは、 Adobe の Web サイト http://www.adobe.com からダウンロードできます。
- 3. 製品に関する翻訳された保証情報を読むには、次の手順に従います。
  - **a.** [Warranty Document Number] フィールドに、次の製品番号を入力します。 78-5236-01C0
  - **b**. 文書を表示する言語を選択します。
  - **c.** [Go] をクリックします。

[Cisco warranty] ページが表示されます。

 d. このページから文書をオンラインで見ることも、PDF アイコンをクリックして、文書を Adobe Portable Document Format (PDF) 形式でダウンロードし、印刷することもできます。

シスコのサポートおよびマニュアルのページを参照するには、次のリンクをクリックしてください。 http://www.cisco.com/cisco/web/support/index.html

#### ハードウェア保証期間

90 日

#### ハードウェアに関する交換、修理、払い戻しの手順

シスコ、またはその代理店では、返品許可(RMA)要求を受領してから、10営業日以内に交換部 品を出荷するように商業上合理的な努力を致します。お届け先により、実際の配達所要日数は異な ります。

シスコは購入代金を払い戻すことにより一切の保証責任とさせて頂く権利を留保します。

#### 返品許可 (RMA) 番号の入手

製品の購入元にお問い合わせください。製品を直接シスコから購入された場合は、シスコの営業担 当者にお問い合わせください。

次の項目を記入して、参照用に保管してください。

| 製品の購入先     |  |
|------------|--|
| 製品購入元の電話番号 |  |
| 製品モデル番号    |  |
| 製品シリアル番号   |  |
| 保守契約番号     |  |

1